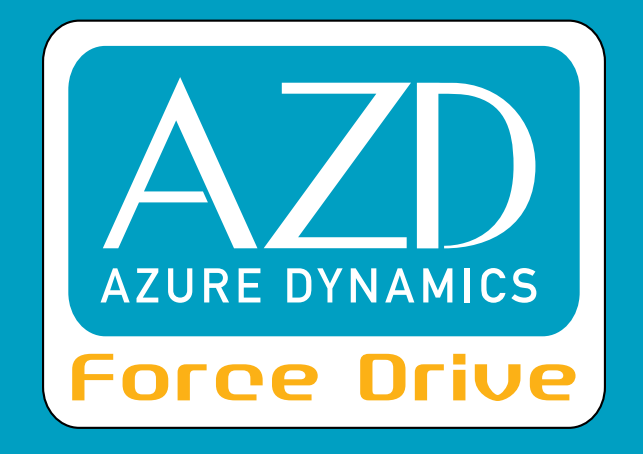

# DMOC445 and DMOC645 User Manual For Azure Dynamics DMOC Motor Controller

MAN-080001-001 DECEMBER 2009

AZURE DYNAMICS INC.

An ISO 9001:2000 Certified Company 9 Forbes Road Woburn, MA USA 01801

T 781.932.9009 F 781.932.9219

productsupport@azuredynamics.com www.azuredynamics.com

# **Table of Contents**

| Forward4                                      |
|-----------------------------------------------|
| Caution4                                      |
| Contact Information4                          |
| How to Report Errors4                         |
| Safety5                                       |
| Warning Labels                                |
| Safety Symbols5                               |
| Overview and Specifications                   |
| Dimensions9                                   |
| General Information                           |
| Mechanical15                                  |
| Electrical                                    |
| High Voltage Connections16                    |
| Low Voltage Power Connections17               |
| Signal Connections17                          |
| Modes of Operation20                          |
| Motor Control20                               |
| Variables and Parameters21                    |
| Error Codes (DMOC Fault Codes)21              |
| Status Code22                                 |
| General CAN Configuration Parameters 23       |
| Finite State Machines (FSM)24                 |
| Principal Variables25                         |
| General Parameters27                          |
| Battery Protection29                          |
| Damping of Mechanical Drivetrain Oscillations |

| Installation Requirements                               | 33 |
|---------------------------------------------------------|----|
| Mounting                                                |    |
| Electrical Connections                                  | 34 |
| Connecting the Motor Sensor                             | 35 |
| Connecting the Vehicle Interface Cable                  | 35 |
| Connecting the Communications Connector                 | 35 |
| Connecting the Motor Cable (DMOC445 only)               | 36 |
| Connecting High Voltage (DMOC445 only)                  | 41 |
| Special Note Regarding Welding                          | 41 |
| Water Ingress Prevention on DMOC445                     | 41 |
| Connecting Motor Cables and High Voltage (DMOC645 only) | 42 |
| Grounding and Shielding                                 | 43 |
| Troubleshooting                                         | 44 |

| Minimum DMOC Connections                            | 44 |
|-----------------------------------------------------|----|
| ISR2MotorTorqueLimitCause (or ISR2MotorTorqueState) | 44 |
| EE3LastError Codes (DMOC Fault Codes)               | 47 |
| RS-232 Communication Errors                         | 48 |
| ISR2PSFaultActive or EE3PSFault Error Codes         | 49 |
| RS-232 to USB Adaptor for DMOC Communication        | 49 |
| Speedometer/Tachometer                              | 50 |

# Forward

## Caution

The information provided in this manual is intended for use by persons with appropriate technical skills. Any effort to perform repairs to or service your unit without the proper tools or knowledge required for the work can result in personal injury and product damage and will void your warranty!

### **Contact Information**

Please feel free to call with any suggestions that you may have regarding the content of your manual. If additional service information is needed or to order replacement parts, please call Monday–Friday 8:30<sub>AM</sub>–5:30<sub>PM</sub> USA Eastern Time:

T 781.932.9009

- F 781.932.9219
- E productsupport@azuredynamics.com

### How to Report Errors

If, while reading through this manual, you discover an error in the technical information provided, Azure Dynamics asks that you notify its Product Support Department. Please be prepared to provide the following information:

- Your name
- Name and edition of your manual
- Page number(s) where the error(s) appear
- Part number and serial number of your unit

Information contained in this manual is based on the latest product information available at the time of publication. The right is reserved to make changes at any time without notice.

Copyright 2009 Azure Dynamics Inc. All rights reserved.

No part of this manual may be reproduced, stored in any retrieval system, or transmitted in any form or by any means (including but not limited to electronic, mechanical, photocopying, and recording) without the prior written permission of Azure Dynamics Inc. This applies to all text, illustrations, tables, and charts.

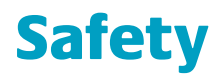

For your safety and the safety of others, please read and understand this entire manual before installing the components you have received from Azure Dynamics. If you have questions regarding the contents of this manual, please call the Azure Dynamics Product Support Department before proceeding.

### Warning Labels

Labels indicate areas in a procedure where you should take appropriate precautions. Labels include:

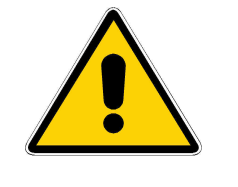

WARNING AND DANGER

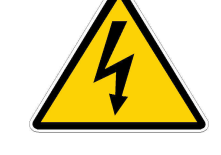

**RISK OF ELECTRIC SHOCK** 

## Safety Symbols

Always use caution when working on or around any electrical equipment. Wear eye protection at all times. The following symbols will be located in your manual to indicate sections in a procedure where extra caution and/or safety equipment is required.

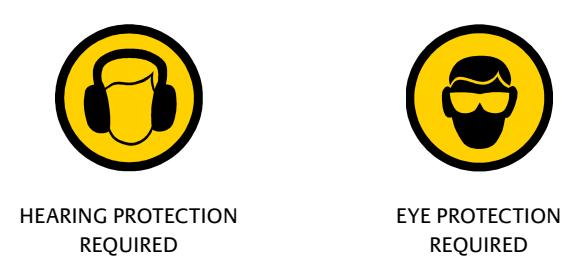

Always follow any safety instructions that are given at the beginning of a procedure. If you are uncertain as to the safe and proper handling of your equipment, contact Azure Dynamics Product Support.

Do not open your DMOC. This will void the warranty and is a serious safety issue.

# **Overview and Specifications**

The Azure Dynamics Digital Motor Controllers (DMOCs) are rugged traction inverters for controlling three-phase AC motors and generators. A flexible control-software architecture allows for application-specific customization by loading software application modules, see Figure 1. These application modules communicate with the motor-control core and implement the interface to the higher level controls or respond directly to the driver inputs and outputs for stand-alone systems. The application module can be as simple as a CAN communication layer or as complex as to provide a complete electric vehicle control. The DMOC is based on stateof-the-art control techniques and electronic devices, and offers several layers of protection to prevent safety critical conditions.

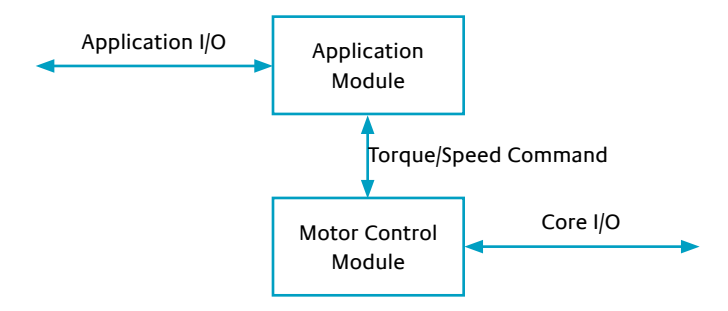

Figure 1: DMOC Application Module and Control Core

Typical applications for the DMOC include traction drive for electric vehicles (EVs), hybrid electric vehicles (HEVs) and fuel cell electric vehicles (FCEVs); and generator controller for HEV auxiliary power units (APUs).

Note that this document only addresses the generic DMOC features. Application-specific details can be found in the manuals listed in Table 1, which are revised and distributed separately.

The DMOC is designed to operate in a system as illustrated in Figure 2.

On the DC side, it is connected to an energy storage system (ESS) such as a battery pack or ultracapacitor bank. In general, the ESS needs to be able to sink and source power. The DMOC can be used with sources that can only source power, such as fuel cells, but special protections are needed in such cases in order to ensure the safety of the DMOC and ESS.

On the AC side, the DMOC connects to an Azure Dynamics-supported three-phase motor, such as the AC24, AC24LS, AC55 or AC90. Specific instructions on how to safely install the DMOC and make the necessary electrical connections are given in this document. Since the DMOC is part of a high voltage system it is extremely important to follow the directions in this document. Only personnel trained to work with high voltage should install and maintain this product.

A 12V supply is also required to operate the DMOC. (Note, 24V DMOCs are available; please contact Azure Dynamics.)

Note, no contactors should be included in either the DC or AC wires in Figure 2.

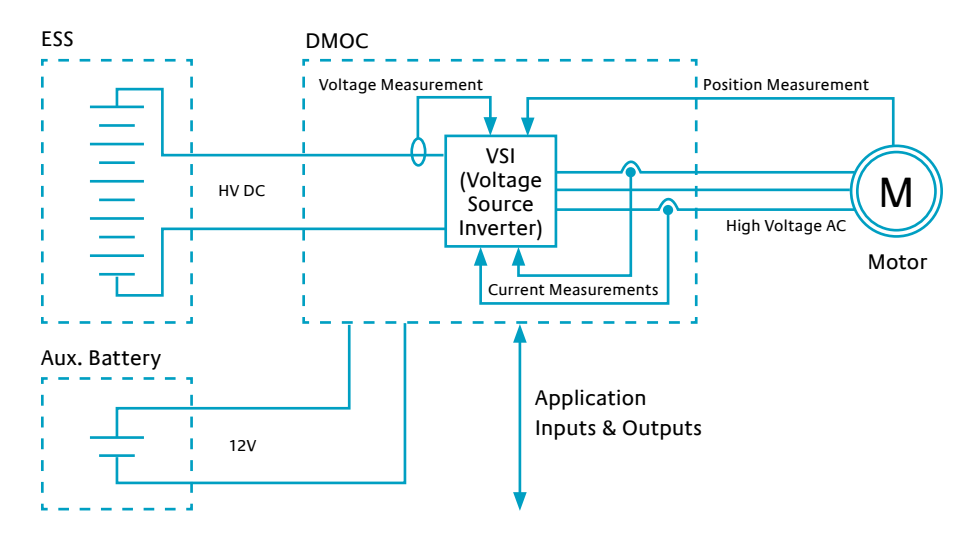

Figure 2: DMOC with Typical Connections

Azure's PC-based diagnostics/calibration tool ccShell allows the user to access and modify DMOC calibration parameters and to visualize and capture variables in real time.

While the meaning of the most important calibration parameters and variables of the DMOC core is described in this document, please refer to the ccShell User Manual for information on how to install and use this tool.

Note, not all calibration parameters may be modified by the customer. Not all variables may be visible to the customer.

| Document Name                                                                                                    | Document Number |
|----------------------------------------------------------------------------------------------------|-----------------|
| DMOC445 and DMOC645 User Manual                                                                                                    | MAN-080001      |
| Pedal Controller Application User Manual                                                                                                    | MAN-080002      |
| CAN Controlled Application User Manual                                                                                                    | MAN-080003      |
| ccShell User Manual<br>(Please note, this manual is distributed as part of the<br>ccShell software. It is available under ccShell's "Help"<br>menu.) | MAN-080008      |

#### Table 1: List of Relevant Manuals

The DMOC specifications are shown in Table 2.

#### Table 2: DMOC Specifications

|                                                          | DMOC445                                            | DMOC645      |
|----------------------------------------------------------|----------------------------------------------------|--------------|
| Length                                                   | 450 mm                                             | 585 mm       |
| Width                                                    | 226 mm                                             | 260 mm       |
| Height (air-cooled version)                              | 238 mm                                             | 310 mm       |
| Height (liquid-cooled version)                           | 148 mm                                             | 162 mm       |
| Weight                                                   | 14.7 kg                                            | 27.5 kg      |
| Minimum Operational Voltage                              | 100 VDC                                            |              |
| Maximum Operational Voltage                              | 400 VDC                                            |              |
| Minimum Battery Voltage for Powerup                      | 120 VDC                                            |              |
| Recommended Minimum Nominal Battery Voltage <sup>1</sup> | 144 VDC                                            |              |
| Recommended Maximum Nominal Battery Voltage <sup>2</sup> | 336 VDC                                            |              |
| Unit Peak Efficiency                                     | 97% 97%                                            |              |
| Min/Max Operating Ambient Temperature                    | -40C to 55C                                        | -40C to 55C  |
| Maximum Motor Current                                    | 280A rms                                           | 414A rms     |
| Peak Power                                               | 78kW @ 312V                                        | 118kW @ 336V |
| Continuous Power                                         | 38kW @ 312V                                        | 53kW @ 336V  |
| Max. Voltage "On Charge"                                 | 450 VDC                                            |              |
| Minimum Auxiliary Supply Input Voltage (12V DMOC)        | 11 VDC                                             |              |
| Maximum Auxiliary Supply Input Voltage (12V DMOC)        | m Auxiliary Supply Input Voltage (12V DMOC) 15 VDC |              |

Please see:

- Figure 3: DMOC445 Air-Cooled Model
- Figure 4: DMOC445 Air-Cooled Dimensions, Top View
- Figure 5: DMOC445 Air-Cooled Dimensions, Side View
- Figure 6: DMOC445 Liquid-Cooled Model
- Figure 7: DMOC445 Dimensions, Bottom View
- Figure 8: DMOC445 Signal Connections
- Figure 9: DMOC445 Liquid-Cooled Cooling Connections
- Figure 10: DMOC445 Battery Wire Connections
- Figure 11: DMOC445 Mounting
- Figure 12: DMOC645 Air-Cooled Model
- Figure 13: DMOC645 Dimensions

<sup>&</sup>lt;sup>1</sup> Varies with motor and battery type. With any battery technology, the battery voltage should not drop steeply and sharply under load.

<sup>&</sup>lt;sup>2</sup> Varies with battery type.

# **Dimensions**

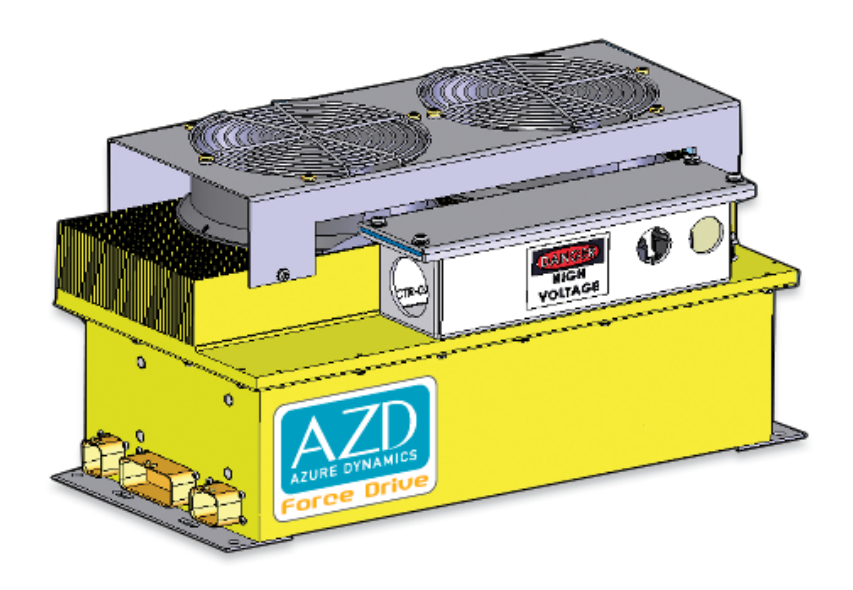

Figure 3: DMOC445 Air-Cooled Model

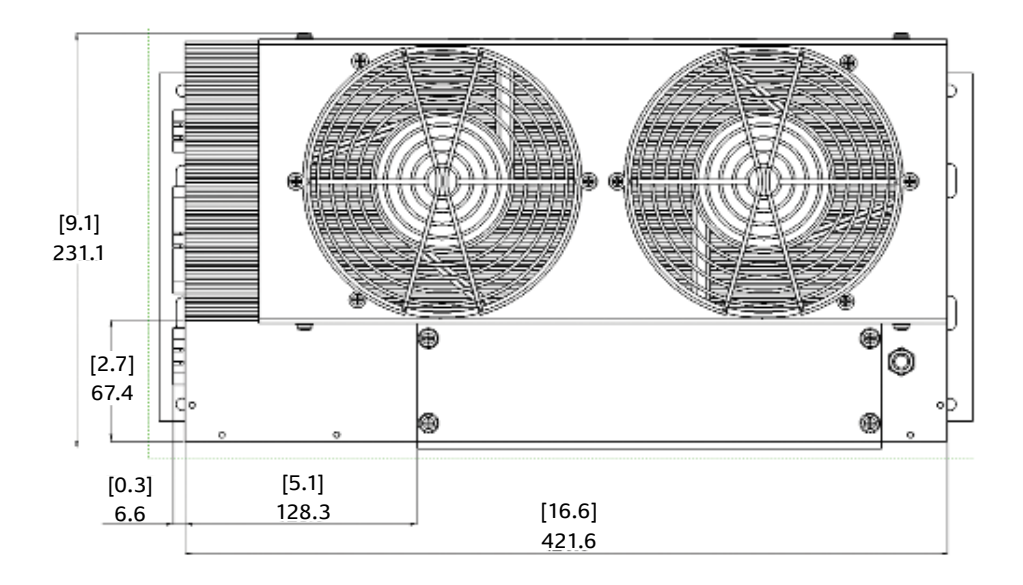

Figure 4: DMOC445 Air-Cooled Dimensions, Top View

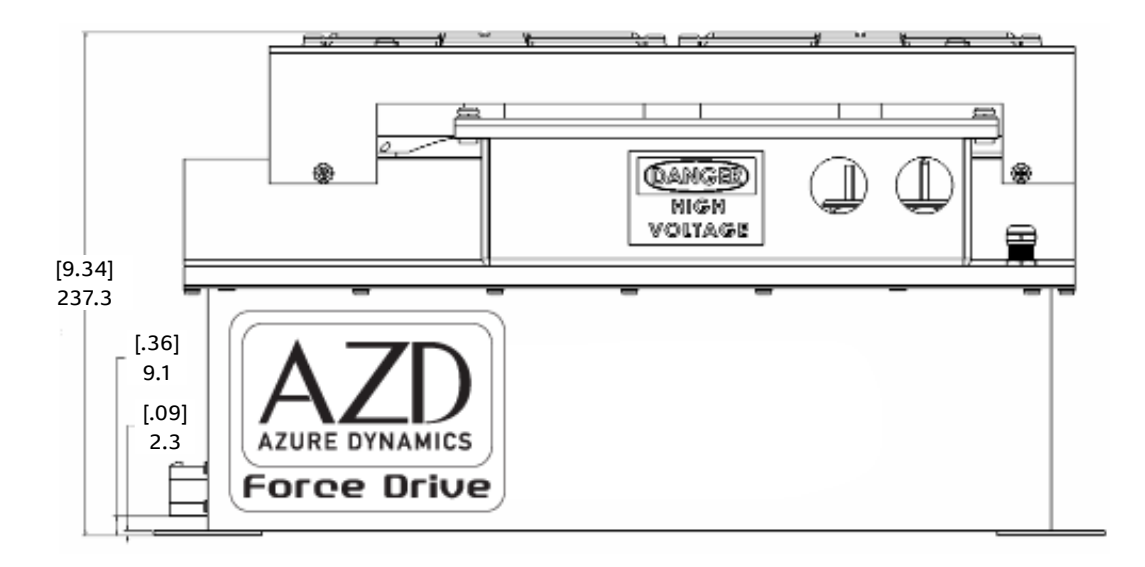

Figure 5: DMOC445 Air-Cooled Dimensions, Side View

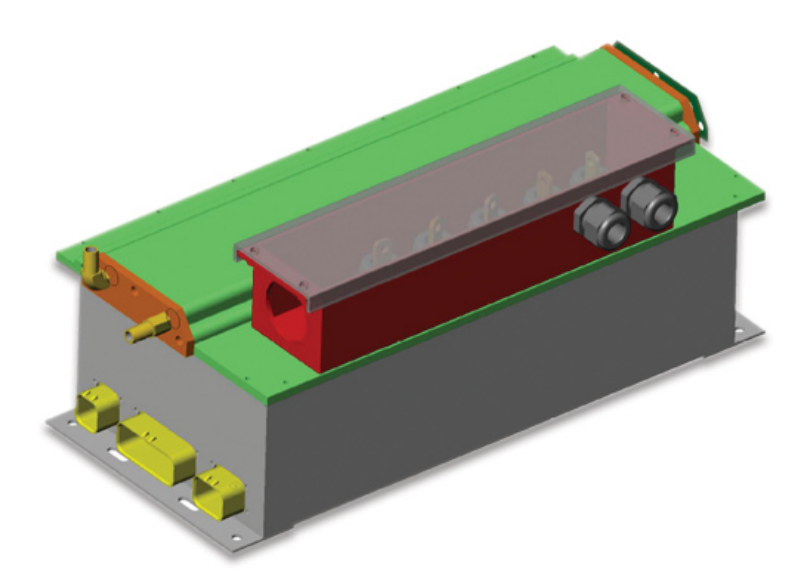

Figure 6: DMOC445 Liquid-Cooled Model

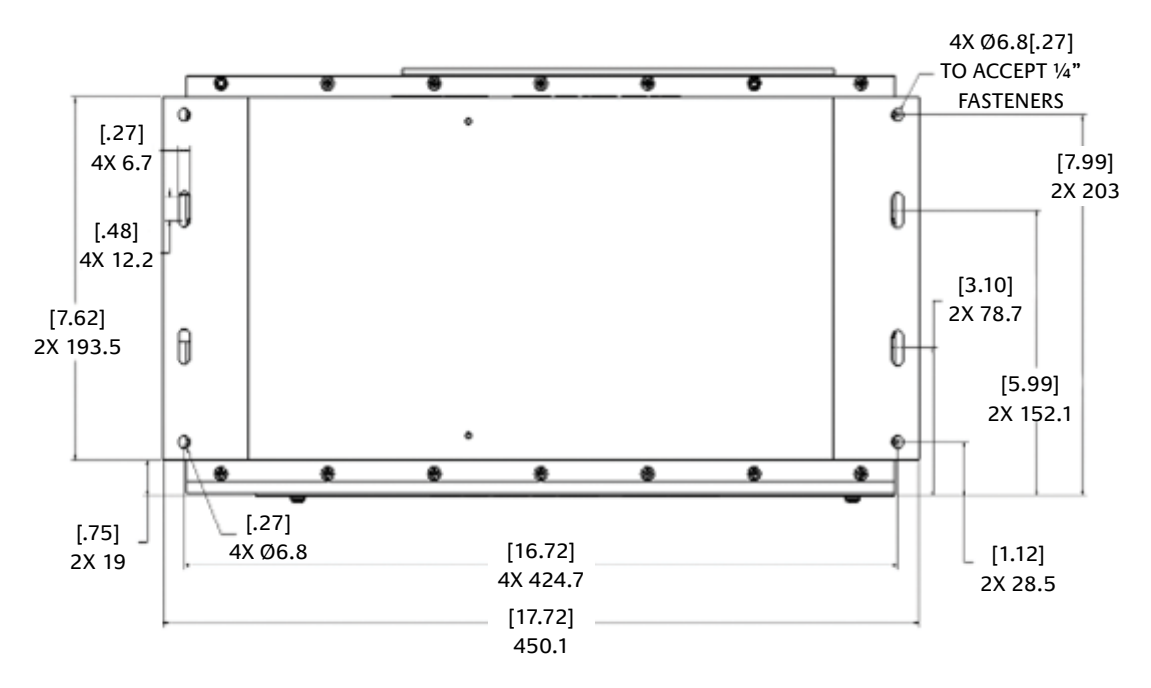

Figure 7: DMOC445 Dimensions, Bottom View

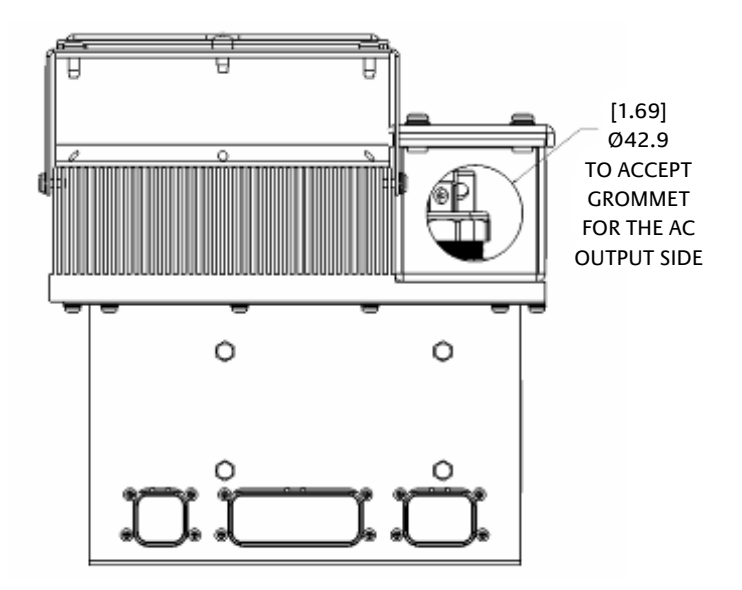

Figure 8: DMOC445 Signal Connections

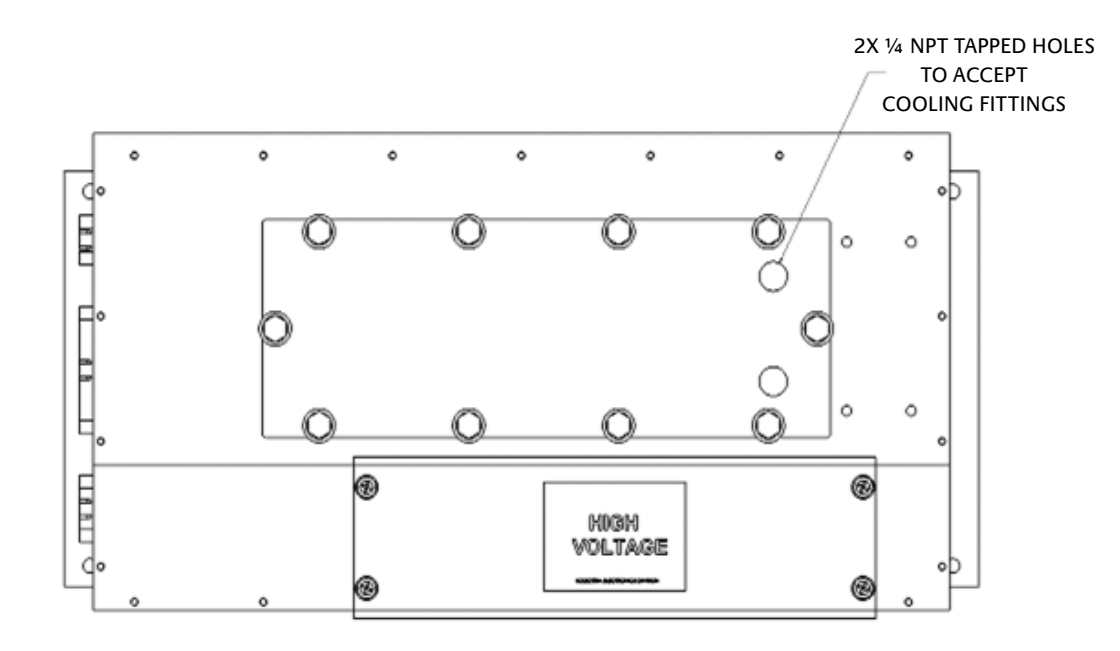

Figure 9: DMOC445 Liquid-Cooled Cooling Connections

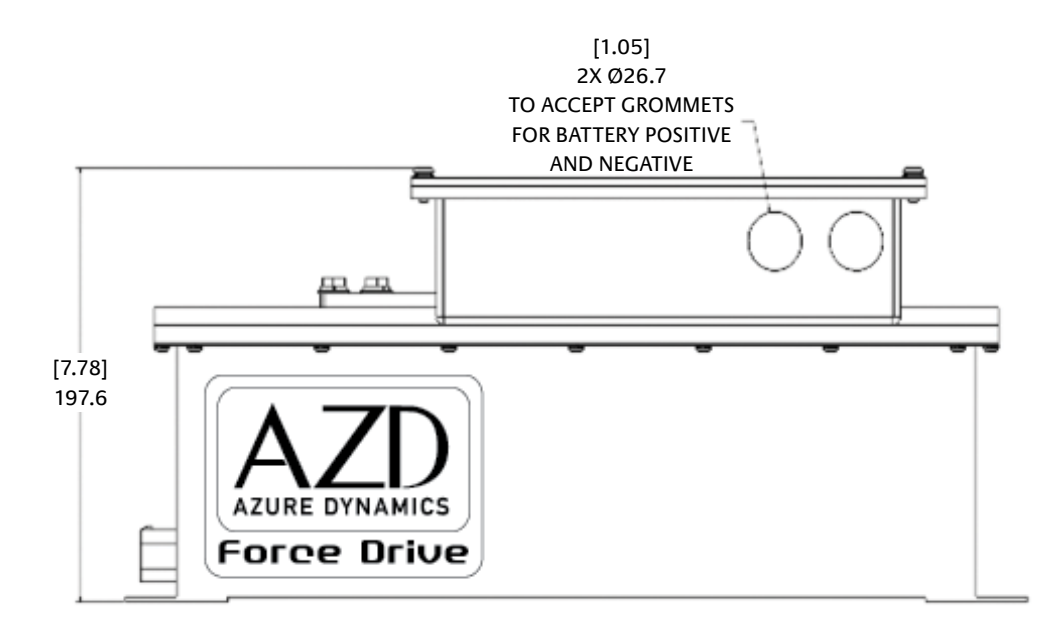

Figure 10: DMOC445 Battery Wire Connections

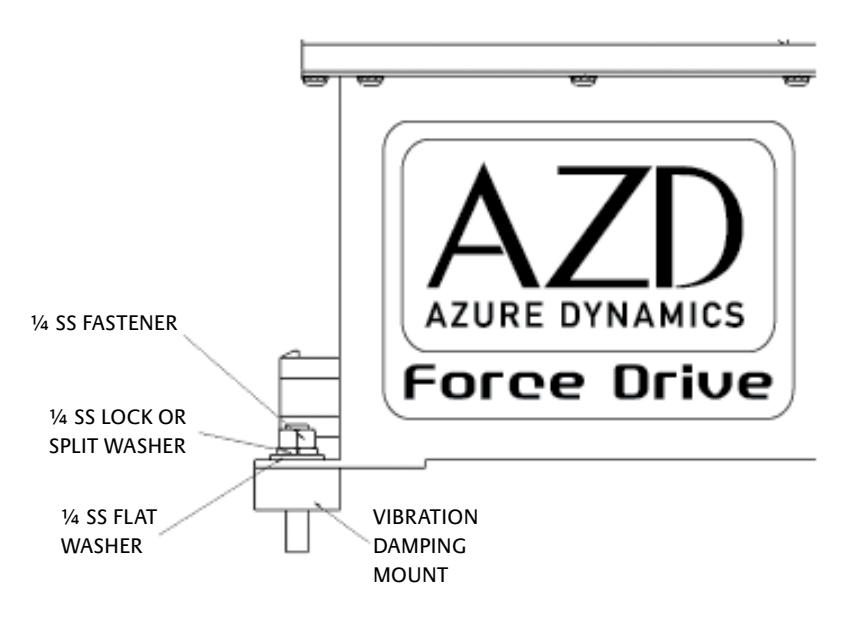

Figure 11: DMOC445 Mounting

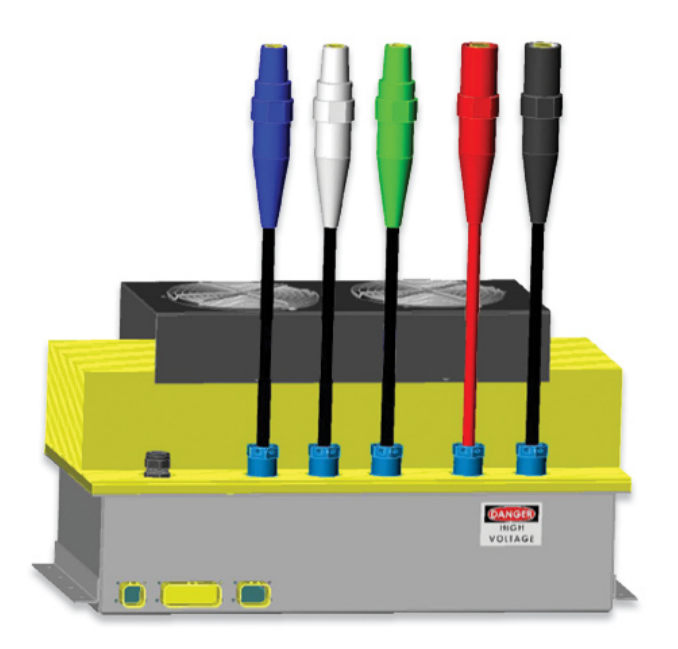

Figure 12: DMOC645 Air-Cooled Model

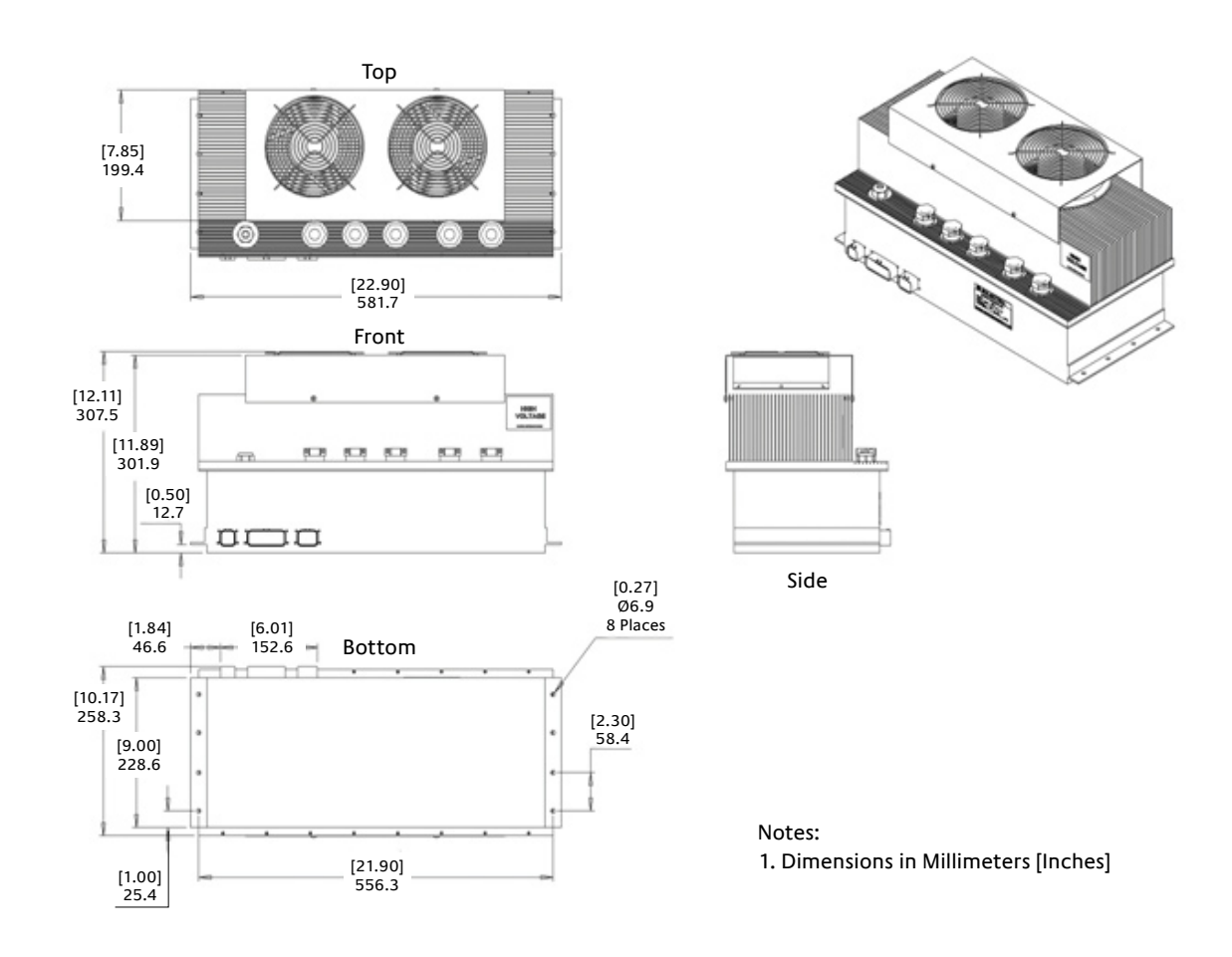

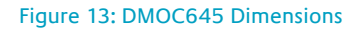

# **General Information**

# Mechanical

The DMOC has a light-weight aluminum package which is rated IP54. The component cover and heatsink base are gold-iridited per MIL-C\_5541-E-Class 1a for corrosion protection. When installing the DMOC into a system, avoid locations in which the DMOC is frequently exposed to water. Also, the DMOC is not designed to withstand pressure-washing or submersion and needs to be protected accordingly.

In order to isolate the DMOC from vehicle vibrations and shock, it is important that the controller be vibration damping mounted. Please refer to the "Installation" section in this document for further information.

Two DMOC versions exist: air-cooled and liquid cooled. For the air-cooled version, the cooling fans are automatically turned on by the DMOC thermal management system.

The liquid cooled version requires a cooling mixture of water (50%) and ethylene glycol (50%) by volume.

- Maximum fluid pressure is 15 psi.
- Maximum cooling temperature at inlet is +55C.
- Normal cooling flow rate is 8 to 10 LPM @ 15 psi for the DMOC445 and 13 to 16 LPM
   @ 15 psi for the DMOC645.
- The cooling chamber cover plate on the DMOC445LC has been tapped to accept ¼ NPT fittings (see Figure 9).
- The fittings for the DMOC645LC are an SAE J1926 spec for a straight thread o-ring port, with <sup>3</sup>/<sub>4</sub>"-16 threads. This is for a hydraulic fitting with o-ring, and the size is a "-8" (dash 8) for <sup>1</sup>/<sub>2</sub>" hose.

# **Electrical**

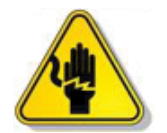

Shock Hazard: Extreme caution should be used whenever working on or near the high voltage system.

# **High Voltage Connections**

All high-voltage connections are made in the terminal box which is attached to the heatsink of the DMOC. It is imperative that appropriate safety steps are taken when connecting or disconnecting high-voltage cables. This manual provides some recommended safety practices, but it is not meant to be comprehensive. Only personnel with up to date high voltage training should install or uninstall the DMOC. All high voltage connections must be assumed to be "hot" at all times, independent of the state of the DMOC or variables reported by the DMOC.

For correct operation of the traction drive, the AC connections to the motor must be appropriately shielded and the connection to the terminal box must be made according to the instructions in this document. Since the DMOC is only intended to be used with Azure motors, the motor wiring will be "dressed" appropriately for connecting with the DMOC. Do not shorten or lengthen the motor cables without duplicating the original connection and shielding configuration. We suggest that you contact Azure Dynamics if you wish to lengthen or shorten either the power or signal wires.

The DC connection may be non-shielded. Only 2 AWG 600V (for DMOC445) or 2/0 AWG 600V (DMOC645) rated cables are to be used, which need to be properly fused as close as possible to the energy storage system (ESS). Note that the DMOC does not provide any internal fusing on the high voltage connections. It is also very important that the ESS be galvanically isolated (i.e. no direct electrical connection) from the chassis of the vehicle as well as from the low voltage system of the vehicle.

For additional safety as well as for controlling EMI, the DMOC should be grounded to the vehicle frame using a braided ground strap, preferably one that is short and wide in dimension. See the Grounding and Shielding section of this manual, Figure 33 and Figure 34.

We recommend that high voltage to the DMOC not be routinely disconnected. For a shutoff, we suggest disconnecting the 12V by, for example, using a switch. This immediately disables the DMOC power supply and shuts the unit down. An emergency high voltage disconnect should be a normally closed switch, only actuated in emergencies or for maintenance. If a contactor is used as a HV disconnect, it could interfere with the operation of the DMOC's internal contactor, resulting in excessively long precharge times or damage to the controller.

## Low Voltage Power Connections

The DMOC requires a 12V auxiliary supply to power its internal circuits, the main contactor, and cooling fans (in case of an air-cooled heatsink). DMOCs with 24V auxiliary supply are available; please contact Azure Dynamics.

The 12V auxiliary supply needs to be able to source 10A of current and must be protected by a 15A fuse. The auxiliary supply also acts as an enable signal for the internal power supply of the DMOC. In other words, a DMOC requires 12V to be present in order to operate.

## Signal Connections

Three connectors located on the side of the DMOC cover provide all signal connections. Please select mating connectors from Table 3. Tyco/AMPSEAL connector contacts will accept 20 to 16 AWG wire with insulation diameter of 1.7–2.7 mm. Use CERTI-CRIMP Straight Action Hand Tool, Tyco/AMP p/n 58440-1.

| Table 3: Tyco/AMPSeal | Automotive | Connectors |
|-----------------------|------------|------------|
|-----------------------|------------|------------|

|             |                        | Manufacturer's p/n for | Manufacturer's p/n for |
|-------------|------------------------|------------------------|------------------------|
| No. of pins | Connector Manufacturer | connector              | contact (pin)          |
| 35          | Tyco/AMPSeal           | 776164-1               | 770854-3               |
| 14          | Tyco/AMPSeal           | 776273-1               | 770854-3               |
| 8           | Tyco/AMPSeal           | 776286-1               | 770854-3               |

The 35-pin connector carries general digital and analog I/O pins as well as the inputs for the auxiliary 12V power supply. The 14-pin connector is used for the motor speed and temperature signals. The 8-pin connector provides the signals for CAN communications as well as RS-232. Application-specific connections to the 35-pin are described in the application user manuals, the Pedal Controlled Application User Manual and the CAN Controlled Application User Manual.

**Important:** The GND\_D and GND\_A pins should not be connected to vehicle chassis external to the DMOC. GND\_D and GND\_A are connected through EMI filters inside the DMOC.

**Note:** Not all signals/functions are necessarily implemented. Please refer to the application specific manuals to find out what is supported by the software of your DMOC.

Table 4, Table 5 and Table 6 show the typical signal connector pinouts.

### Table 4: Typical 35-Pin Connector Pinout

| J6: Primary Control Interface Connector, 35-pin Amp seal |                          |                                    |  |
|----------------------------------------------------------|--------------------------|------------------------------------|--|
| Pin #                                                    | Signal:                  | Function:                          |  |
| 1                                                        | KEYED_12V_SRC            | Keyed-12V and relay power          |  |
| 2                                                        | reserved                 |                                    |  |
| 3                                                        | ACCEL_PEDAL              | Accelerator pot signal             |  |
| 4                                                        | reserved                 |                                    |  |
| 5                                                        | GND_A                    | Analog Control Gnd                 |  |
| 6                                                        | PEDAL_LO                 | Accelerator pot low                |  |
| 7                                                        | REGEN_DISABLE-           | Regen brake disable (active low)   |  |
| 8                                                        | DRIVE_DISABLE-           | Interlock (active low)             |  |
| 9                                                        | reserved                 |                                    |  |
| 10                                                       | reserved                 |                                    |  |
| 11                                                       | reserved                 |                                    |  |
| 12                                                       | BACKUP_LT_SINK/LED_EMPTY | Isolated MOSFET collector or LED   |  |
| 13                                                       | KEYED_12V_SINK           | Keyed-12V and relay power          |  |
| 14                                                       | BRAKE_LT_SRC             | Isolated MOSFET drain              |  |
| 15                                                       | POWER_SAVER              | Power saver potentiometer          |  |
| 16                                                       | GND_A                    | Analog Control Gnd                 |  |
| 17                                                       | reserved                 |                                    |  |
| 18                                                       | REVERSE-                 | Reverse direction (active low)     |  |
| 19                                                       | GND_D                    | Digital Control Gnd                |  |
| 20                                                       | GND_D                    | Digital Control Gnd                |  |
| 21                                                       | GND_A                    | Analog Control Gnd                 |  |
| 22                                                       | reserved                 |                                    |  |
| 23                                                       | BACKUP_LT_SRC/LED_FULL   | Isolated MOSFET collector or LED   |  |
| 24                                                       | BRAKE_LT_SINK            | Isolated MOSFET collector (source) |  |
| 25                                                       | SPEEDO_BUF               | 12V open-emitter gauge drive       |  |
| 26                                                       | reserved                 |                                    |  |
| 27                                                       | reserved                 |                                    |  |
| 28                                                       | PEDAL_HI                 | Accelerator pot high               |  |
| 29                                                       | FORWARD-                 | Forward direction (active low)     |  |
| 30                                                       | DRIVE_ENABLE-            | Interlock (active low)             |  |
| 31                                                       | reserved                 |                                    |  |
| 32                                                       | reserved                 |                                    |  |
| 33                                                       | reserved                 |                                    |  |
| 34                                                       | reserved                 |                                    |  |
| 35                                                       | GND_D                    | Digital Control Gnd                |  |

J6: Primary Control Interface Connector, 35-pin Am

### Table 5: Typical 14-Pin Connector Pinout

| J4: Motor Signal Connector (14-pin AMPSeal) |             |                              |
|---------------------------------------------|-------------|------------------------------|
| Pin #                                       | Signal      | Function                     |
| 1                                           | ENC_A1      | Motor position encoder input |
| 2                                           | ENC_A2      | Motor position encoder input |
| 3                                           | ENC_B1      | Motor position encoder input |
| 4                                           | ENC_B2      | Motor position encoder input |
| 5                                           | GND_D       | Digital Control Gnd          |
| 6                                           | ENC_I1      | Motor position encoder input |
| 7                                           | ENC_I2      | Motor position encoder input |
| 8                                           | FUSED_+5V   | Fused digital +5V            |
| 9                                           | MTR_TEMP    | Motor temp input             |
| 10                                          | GND_A       | Analog Control Gnd           |
| 11                                          | Chassis Gnd | Chassis Gnd                  |
| 12                                          | GND_D       | Digital Control Gnd          |
| 13                                          | reserved    |                              |
| 14                                          | reserved    |                              |

#### Table 6: Typical 8-Pin Connector Pinout

| J5: Communications Connector (8-pin AMPSeal) |             |                                 |
|----------------------------------------------|-------------|---------------------------------|
| Pin #                                        | Signal      | Function                        |
| 1                                            | RS232_TXD   | RS232 Tx                        |
| 2                                            | RS232_RXD   | RS232 Rx                        |
| 3                                            | GND_B       | Communication Gnd (RS232 & CAN) |
| 4                                            | CANH        | CAN High                        |
| 5                                            | GND_B       | Communication Gnd               |
| 6                                            | CANL        | CAN Low                         |
| 7                                            | GND_B       | Communication Gnd               |
| 8                                            | Chassis Gnd | Chassis Gnd                     |

The DMOC communications cable (to the DMOC 8-pin connector) uses a standard DB9 pinout for CAN as shown in Table 7. The male connector on the DMOC communications cable is used for CAN.

#### Table 7: DB9 CAN Pinout

| Signal Name                                                | Pin on DB9 Connector |  |
|------------------------------------------------------------|----------------------|--|
| CAN L                                                      | 2                    |  |
| CAN H                                                      | 7                    |  |
| Shield (CAN GND) Note, if a CAN network is used on the 3   |                      |  |
| vehicle, this signal should be connected to 12V GND in one |                      |  |
| place only, typically at the center of the CAN network.    |                      |  |

# **Modes of Operation**

# **Motor Control**

At its core, the DMOC is a voltage source inverter (VSI) with high-bandwidth synchronous frame current regulation. See Figure 14 and Figure 15.

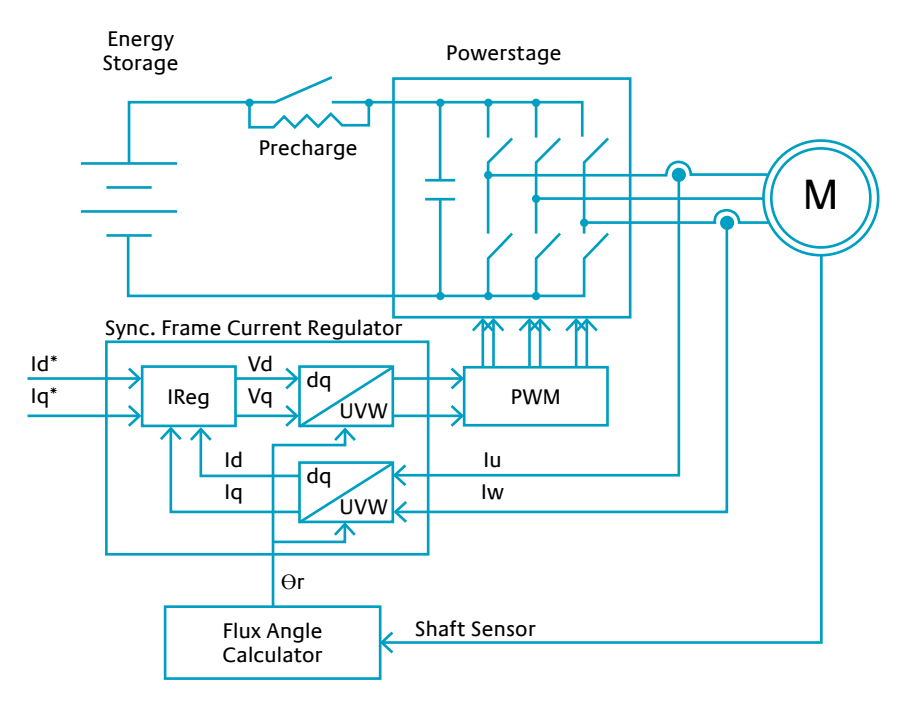

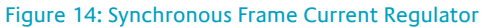

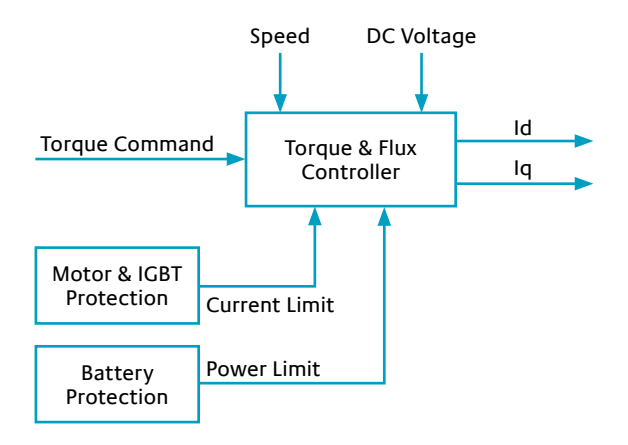

Figure 15: Torque Controller with Protections

# Variables and Parameters

DMOC diagnostics and configuration is achieved by means of Azure's diagnostics tool, ccShell, which allows access to a number of variables and parameters (calibrations). Variables are readonly while parameters can be modified (depending on the access rights) in order to configure the DMOC. Parameter changes can be made persistent by saving them to non-volatile memory (EEPROM). There also exists a special category of non-volatile variables which are saved to EEPROM and maintain their values when the unit is powered down, used primarily for fault reporting. Non-volatile parameters and variables can be identified by their prefix. The follow-ing naming convention is used:

- EE1, EE2, EEX: parameters
- EE3: non-volatile variables
- ISR, FRC: variables

## Error Codes (DMOC Fault Codes)

When a DMOC fault occurs, it is logged into a short error history. Code released after April 2008 ("FRC" or "CND") logs both a bit field error code and a human readable enumerated error. The bit field can log multiple simultaneous faults, but the enumerated error is easier to understand and some faults are only explained by the enumerated code, so start with EE3PSFault0 if your code supports it. Table 8 below shows the faults corresponding to the most recent error logged at the top and the oldest at the bottom. Note, sometimes the DMOC will not enable for reasons that do not trigger a fault. To help diagnose these issues please see the information about Finite State Machines, specifically the ISR2PowerstageStateInfo variable in Table 15, for suggestions.

The DMOC stores error conditions in five non-volatile variables, as show below. Only the four most recent errors are retained.

- EE3LastError: most recent error
- EE3LastError1, EE3LastError2, EE3LastError3: error history; Error3 is the oldest error.
- EE3ErrorCounter: total number of errors

| Bit Field Error Code | Enumerated Error Code ("FRC" and "CND" only) |
|----------------------|----------------------------------------------|
| EE3LastError         | EE3PSFault0                                  |
| EE3LastError1        | EE3PSFault1                                  |
| EE3LastError2        | EE3PSFault2                                  |
| EE3LastError3        | EE3PSFault3                                  |

### Table 8: DMOC Error Codes Bit Fields Variables and Enumerations

DMOC error codes are listed in Table 9. For more information and a discussion of the most common errors, see "EE3LastError Codes (DMOC Fault Codes)" in the Troubleshooting section at the end of this manual.

#### Table 9: DMOC Error Bit Codes and Enumerations

|       |                           | Code   | Code      |                               |              |
|-------|---------------------------|--------|-----------|-------------------------------|--------------|
| Bit # | Error                     | (Hex)  | (Decimal) | Enumeration                   | Triggered by |
| 0     | Overcurrent Phase A       | 0x0001 | 1         | PS_FLT_HARDWARE_OC            | hardware     |
| 1     | Overcurrent Phase B       | 0x0002 | 2         | PS_FLT_HARDWARE_OC            | hardware     |
| 2     | Overcurrent Phase C       | 0x0004 | 4         | PS_FLT_HARDWARE_OC            | hardware     |
| 3     | Hardware Overvoltage      | 0x0008 | 8         | PS_FLT_HARDWARE_OV            | hardware     |
| 4     | Charged Error (Noise)     | 0x0010 | 16        | PS_FLT_CHARGED_ERROR          | hardware     |
| 5     | reserved                  |        |           |                               |              |
| 6     | reserved                  |        |           |                               |              |
| 7     | DESAT                     | 0x0080 | 128       | PS_FLT_DESAT                  | hardware     |
| 8     | RELAY_ERROR_FLAG          | 0x0100 | 256       | PS_FLT_RELAY_ERROR_AT_READY   | software     |
|       |                           |        |           | PS_FLT_RELAY_ERROR_AT_ENABLED |              |
| 9     | Software Overcurrent      | 0x0200 | 512       | PS_FLT_SOFTWARE_OC            | software     |
| 10    | Software Overvoltage      | 0x0400 | 1024      | PS_FLT_SOFTWARE_OV            | software     |
| 11    | OFFSET ERROR (current     | 0x0800 | 2048      | PS_FLT_CURRENT_CALIB_FAULT    | software     |
|       | calibration error)        |        |           |                               |              |
| 12    | Overspeed error           | 0x1000 | 4096      | PS_FLT_OVERSPEED              | software     |
| 13    | reserved                  |        |           |                               |              |
| 14    | reserved                  |        |           |                               |              |
| 15    | ENUMERATED FAULT          | 0x8000 | 32768     | Additional Enumerated faults  | software     |
|       | (added November 2007, not |        |           | including:                    |              |
|       | in "1631" or "1641" code) |        |           | PS_FLT_DC_BUS_UNDER_VOLTAGE   |              |
|       |                           |        |           | PS_FLT_SPEED_SENSOR_ERROR     |              |

Most errors can be reset by the application software once there is zero torque request. However, a small subset of errors is considered critical and can not be cleared without completely powering down the controller by disconnecting the 12V supply. Errors falling into the critical category are desat error and current sensor calibration error.

### Status Code

The status of the DMOC is displayed by the variable ISR2StatusCode. Similar to the error code, the information is coded in a bit-wise fashion as shown in Table 10:

#### Table 10: ISR2StatusCode

| Bit # | 0                       | 1                        |
|-------|-------------------------|--------------------------|
| 0     | contactor open          | contactor closed         |
| 1     | powerstage not ready    | powerstage ready         |
| 2     | powerstage OK           | powerstage faulted       |
| 3     | more torque available   | max torque limit reached |
| 4     | more power available    | max power reached        |
| 5     | no thermal limit active | thermal limit active     |
| 6     | reserved                |                          |
| 7     | reserved                |                          |

Note that in the ready state, the thermal limit active signal can be ignored, as the IGBTs are "limiting" current before the power stage is enabled.

# **General CAN Configuration Parameters**

The DMOC445 and DMOC645 support CAN 2.0 with standard 11-bit identifiers. The baud rate and the sampling point are configurable by means of the parameters shown in Table 12.

The DMOC can display status messages over CAN. For details on what messages are available, see your specific application manual: the Pedal Controlled Application User Manual or the CAN Controlled Application User Manual.

For a device to display the DMOC status variables over CAN, Azure Dynamics suggests the CANtrak 2600 from Teleflex Morse (now Kongsberg Automotive) in England. It requires programming by the user.

#### http://www.kongsbergautomotive.com/PageFiles/1800/KA%202600%202610%202009.pdf

Table 11 lists parameter sets that work well on many applications, however, bit segment timing to avoid CAN errors is very application specific, based on CAN network length, etc. Therefore it is the customer's responsibility to find values that work for his application.

One requirement is that (TSeg1 + TSeg2 + 1) should be an even divisor of the DSP Clock ÷ Baud Rate to ensure the desired CAN baud rate can be achieved. For the DMOC445 and DMOC645, with a DSP 2407 clock at 40MHz, (TSeg1 + TSeg2 + 1) totals of 8, 10 or 20 are acceptable). See Table 11.

| CAN Baud Rate EEXCANKBitS   | DMOC Clock ÷ Baud Rate | EEXCANTSeg1 | EEXCANTSeg2 |
|-----------------------------|------------------------|-------------|-------------|
| 125                         | 320                    | 7           | 2           |
| 250                         | 160                    | 12          | 7           |
| 500                         | 80                     | 13          | 6           |
| 500, another popular option | 80                     | 5           | 2           |

#### Table 11: Recommended CAN Baud Rate Settings

General CAN configuration parameters are shown in Table 12.

#### Table 12: General CAN Configuration Parameters

| Variable             | Description                                                                                                    |
|----------------------|----------------------------------------------------------------------------------------------------|
| EEXCANDMOCDiagReqtID | Reserved for future Azure Diagnostics; you may change this ID if it conflicts with another CAN device on your vehicle. |
| EEXCANDMOCDiagRespID | Reserved for future Azure Diagnostics; you may change this ID if it conflicts with another CAN device on your vehicle. |
| EEXCANKBitS          | CAN baud rate (in kBits/s)                                                                                             |
| EEXCANRxTimeout      | CAN watchdog 1 timeout for Com State FSM (in increments of 10ms)                                                       |
| EEXCANTSeg1          | CAN bit timing TSeg1                                                                                                   |
| EEXCANTSeg2          | CAN bit timing TSeg2                                                                                                   |
| EEXCANTxPeriod       | Transmission interval for status messages (in increments of 10ms)                                                      |

Note: Whenever the CAN configuration is changed, parameters need to be saved to EEPROM and the controller must be reset by cycling the DMOC's low voltage connection.

## Finite State Machines (FSM)

Most DMOC operation modes are handled by finite state machines (FSMs). Individual FSM states are represented by variables; these are viewed using ccShell. FSMs exist both at core level and application level. Please refer to the application-specific documentation for information regarding the application FSM. Two core-level FSMs are most noteworthy: the Contactor FSM and the Powerstage FSM.

The Contactor FSM handles the pre-charge of the DMOC and closing of the internal contactor. See Table 13 for information on the DMOC variable that enumerates the contactor state.

| Variable: | ISR2ContactorState      |                                        |
|-----------|-------------------------|----------------------------------------|
| State     | Name                    | Description                            |
| 0         | OPEN                    | Contactor open                         |
| 1         | CLOSING                 | Contactor closing and debouncing       |
| 2         | CLOSED                  | Contactor is closed                    |
| 3         | FAULT                   | Low 12V supply or mechanical problem   |
| 4         | OPENING                 | Contactor is Opening                   |
| 5         | INIT                    | Startup state                          |
| 6         | CRITICAL_FAULT          | Critical Contactor fault detected      |
| 7         | EXTERNAL                | DMOC configured for external contactor |
| 8         | EXTERNAL_CRITICAL_FAULT | Incorrect contactor calibration        |

#### Table 13: ISR2ContactorState Enumerations

The Powerstage FSM handles the enabling and disabling of the power switches (IGBTs). See Table 14. During regular operation the powerstage state should be either ready or enabled.

#### Table 14: ISR2PowerStageState Enumerations

| Variable: | ISR2PowerStageState |                                                                                                  |
|-----------|---------------------|--------------------------------------------------------------------------------------------------|
| State     | Name                | Description                                                                                      |
| 0         | POWERUP             | Initial state, waiting for current sensor calibration to complete.                               |
| 1         | READY               | Power stage is ready, waiting for power request                                                  |
| 2         | ENABLED             | Power stage is enabled and IGBTs are switching                                                   |
| 3         | FAULT               | Power stage faulted and will stay in this state until fault is acknowledged by system controller |
| 4         | reserved            |                                                                                                  |
| 5         | CRITICAL_FAULT      | Power stage is in critical fault state (which cannot be cleared by software)                     |
| 6         | OFF                 | Powerstage is off, will advance to READY when all is well.                                       |

Table 15 shows the issues that will be highlighted by the ISR2PowerStageStateInfo variable to help debug startup issues.

#### Table 15: ISR2PowerStageStateInfo Enumerations

| Variable:         | ISR2PowerStageStateInfo                             |
|-------------------|-----------------------------------------------------|
| Power Stage State | Power Stage State Info                              |
| POWERUP           | WAITING_FOR_CURRENT_SENSOR_CALIBRATION              |
| OFF               | INVALID_CONFIGURATION_CHECK_PARAMETERS              |
|                   | WAITING_FOR_DRIVE_ENABLE_SIGNAL                     |
|                   | WAITING_FOR_CONTACTOR_TO_CLOSE                      |
|                   | WAITING_FOR_MINIMUM_DC_VOLTAGE                      |
|                   | WAITING_FOR_ZERO_POWER_REQUEST                      |
|                   | WAITING_FOR_APPLICATION_CODE_INTERLOCK <sup>4</sup> |
| READY             | WAITING_FOR_POWER_REQUEST                           |
| ENABLED           | POWER_STAGE_OK                                      |
| FAULT             | WAITING_FOR_FAULT_ACKNOWLEDGE                       |
| CRITICAL_FAULT    | MUST_POWER_CYCLE_TO_CLEAR_CRITICAL_FAULT            |

<sup>4</sup> Application code interlocks are handled at the application code level, typically requiring the overcoming of a safety or other interlock to allow "drive enable". Please see the manual for your application: either the Pedal Controlled Application User Manual or the CAN Controlled Application User Manual.

### **Principal Variables**

The most frequently used DMOC diagnostics variables are displayed in Table 16. Note, some variables are not directly relevant to customers, but are used by Azure for diagnostics and troubleshooting. These are marked with an \* in Table 16. Also note, not all variables are viewable in ccShell, depending on each customer's .ccs file and software revision level.

#### Table 16: DMOC Diagnostic Variables

| Name                                                                           | Description                                                              |                                        |
|--------------------------------------------------------------------------------|--------------------------------------------------------------------------|----------------------------------------|
| ISR2AbsQPower3Ph*                                                              | Reactive power                                                           |                                        |
| ISR2AbsStandbyTorqueDesired*                                                   | Active in CAN slave software only                                        |                                        |
| ISR2ActiveError                                                                | Active error, see error codes in the Troubleshooting s                   | ection of this manual                  |
| ISR2BatVoltage                                                                 | Battery voltage reading, measured, ≈ISR2BatVolta                         | ageWF                                  |
| ISR2BatVoltage_H*                                                              | Hysteresis control; Azure internal use only                              |                                        |
| ISR2BatVoltage_L*                                                              | Hysteresis control; Azure internal use only                              |                                        |
| ISR2BatVoltageOK                                                               | Battery voltage above minimum to keep DMOC or                            | n                                      |
| ISR2BatVoltageUtil*                                                            | Usable battery voltage; Azure internal use only                          |                                        |
| ISR2BatVoltageWF*                                                              | Filtered battery voltage, ≈ISR2BatVoltage                                |                                        |
| ISR2CapsCharged                                                                | True if internal precharge is complete, unfiltered s                     | signal                                 |
| ISR2CarDirectionSwitch                                                         | 1 = forward, -1 = reverse, 0 = neutral                                   |                                        |
| ISR2ContactorState                                                             | State of Contactor FSM (formerly ISR2RelayState)                         |                                        |
| ISR2CurrentCalibrationState                                                    | Explains state of current sensor calibration:                            |                                        |
|                                                                                | CURR_CALIB_STATE_INIT                                                    | startup                                |
|                                                                                | CURR_CALIB_STATE_INITIAL_CALIBRATION                                     | calibration in progress                |
|                                                                                | CURR_CALB_STATE_OK                                                       | ok                                     |
|                                                                                | CURR_CALIB_STATE_FAULT                                                   | fault                                  |
| ISR2Devicel imit Limiting due to heatsink temperature and motor speed (0-1). D |                                                                          | peed (0-1). DMOC                       |
|                                                                                | derates because IGBTs are too hot, usually due to l                      | ow motor speeds.                       |
|                                                                                | ISR2DeviceLimit is lower at higher heatsink temperatures. Not usually an |                                        |
|                                                                                | issue in normal operation—motor or heatsink limit                        | typically come into play.              |
|                                                                                |                                                                          | -,,,,,,,,,,,,,,,,,,,,,,,,,,,,,,,,,,,,, |
| ISK2DriveEnabled                                                               | Equals TRUE (1) if drive is enabled                                      |                                        |

| ISR2EstBatCurrent          | Multiply by voltage to estimate DMOC power                                                                                                    |
|----------------------------|----------------------------------------------------------------------------------------------------|
| ISR2HeatsinkLimit          | Limiting due to heatsink temperature (1 = no limit, 0 = fully derated)                                                                                                    |
| ISR2HeatsinkTemp           | Heatsink temperature in deg C                                                                                                    |
| ISR2Hertz                  | Motor speed in rpm                                                                                                    |
| ISR2HertzWF                | Filtered motor speed                                                                                                    |
| ISR2IdF*                   | Direct current; actual measurements of current in synchronous frame current regulator.                                                                                                    |
| ISR2IdSet*                 | Set-point for direct torque; for synchronous frame current regulator.                                                                                                    |
| ISR2IqF                    | Quadrature current; actual measurements of current in synchronous frame current regulator.                                                                                                    |
| ISR2IqSet*                 | Set-point for quadrature torque; for synchronous frame current regulator.                                                                                                    |
| ISR2IsF*                   | Peak amplitude filtered motor current. For rms current, divide by $\sqrt{2}$ .                                                                                                    |
| ISR2IsLimit*               | Current limit.                                                                                                    |
| ISR2IsMaxTherm*            | Max current limit due to speed.                                                                                                    |
| ISR2MaxAbsPower            | Maximum power allowed for acceleration                                                                                                    |
| ISR2MaxPowerIn             | Dynamic power limit (varies with battery voltage), not actual power                                                                                                    |
| ISR2MaxPowerOut            | Dynamic power limit (varies with battery voltage), not actual power                                                                                                    |
| ISR2MotorLimit             | Limiting due to motor temperature (1 = no limit, 0 = fully derated)                                                                                                    |
| ISR2MotorPTCVoltage        | Motor temperature sensor output (non-linear PTC reading)                                                                                                    |
| ISR2MotorTorqueLimitCause  | Renamed ISR2MotorTorqueState; see Troubleshooting section of this manual                                                                                                    |
| ISR2MotorTorqueState       | Was ISR2MotorTorqueLimitCause; see Troubleshooting section of this manual                                                                                                    |
| ISR2PowerInLimit           | Power limiting due to battery overvoltage (0-1)                                                                                                    |
| ISR2PowerOutLimit          | Power limiting due to battery undervoltage (0-1)                                                                                                    |
| ISR2PowerStageState        | State of power stage FSM; see Table 14                                                                                                    |
| ISR2PowerStageStateInfo    | Explains the power stage state; see Table 15                                                                                                    |
| ISR2PSDisableReqCtr*       | Disables powerstage when making calibration changes or when configu-<br>ration is invalid; Azure internal use only                                                                                |
| ISR2PSFaultActive          | Displays enumerated fault codes when a fault is active; see Table 20                                                                                                    |
| ISR2RealTorque             | Estimated torque being produced. Calculated from from current set points<br>IdSet and IqSet, motor magnetizing inductance, and rotor resistance.                                                  |
| ISR2RegenState             | Enumerates regen state value                                                                                                    |
| ISR2RelayState             | Renamed ISR2ContactorState                                                                                                    |
| ISR2SpeedSensorActiveError | Enumerates speed sensor status; not all-encompassing. Suggests speed sensor/sensor connections good or bad.                                                                                       |
| ISR2StatusCode             | DMOC status, see Table 10.                                                                                                    |
| ISR2ThermCurrentLimitCause | THERMAL_LIMIT_NORMAL_CALIBRATION = 0 (everything normal)<br>THERMAL_LIMIT_IGBT = 1<br>THERMAL_LIMIT_MOTOR = 2<br>THERMAL_LIMIT_HEATSINK = 3<br>THERMAL_LIMIT_DC_VOLTAGE = 4                       |
|                            | If both DMOC and motor have reached thermal derate state, ISR2ThermCur<br>rentLimitCause will display the component that is derating the most. Note,<br>THERMAL_LIMIT_IGBT is normal at zero rpm. |
| ISR2TorqueDesired          | Torque desired by speed regulator (after all limits)                                                                                                    |
| ISR2TorqueEst*             | Estimated motor torque; Azure internal use only                                                                                                    |
| ISR2TorqueEstFromACPower*  | Estimated motor torque from AC power; Azure internal use only                                                                                                    |
| ISR2TorqueEstFromIdIq*     | Equal to ISR2RealTorque                                                                                                    |
| ISR2UtillqMax*             | Max usable Iq after all limits; Azure internal use only                                                                                                    |
| ISR2UtillqMaxP*            | Max usable Iq after battery power limits; Azure internal use only                                                                                                    |
| ISR2UtillqMaxSlip*         | Max usable Iq taking flux transients into account; Azure internal use only                                                                                                    |
| ISR2VdF*                   | System voltage; Azure internal use only                                                                                                    |

| ISR2VqF*       | System voltage; Azure internal use only                             |
|----------------|---------------------------------------------------------------------|
| ISR2VsF*       | System voltage; Azure internal use only                             |
| ISR2WPower3Ph* | AC power estimation; Azure internal use only                        |
| ISR2XhF*       | Filtered estimated magnetizing impedance; Azure internal use only   |
| ISR2XhRaw*     | Unfiltered estimated magnetizing impedance; Azure internal use only |

## **General Parameters**

General DMOC parameters are listed in Table 17. Azure Dynamics strongly recommends that you consult with your Azure contact before making any parameter changes in your DMOC except as described elsewhere in the DMOC manuals. Also note, not all parameters are viewable in ccShell, depending on each customer's .ccs file and software revision level.

| Name                                                                                                    | Description                                                                                                    |
|----------------------------------------------------------------------------------------------------|----------------------------------------------------------------------------------------------------|
| EE1DeadTimeComp                                                                                                    | Control parameter; Azure internal use only                                                                                                    |
| EE1DeadTimeComplThresh                                                                                                    | Control parameter; Azure internal use only                                                                                                    |
| EE1DeadTimeSignThresh                                                                                                    | Control parameter; Azure internal use only                                                                                                    |
| EE1Enable1ZVPWM                                                                                                    | Control parameter; Azure internal use only                                                                                                    |
| EE1EncoderDirection                                                                                                    | Sequence of phase wires (-1 or 1)                                                                                                    |
| EE1EncoderPulses                                                                                                    | Pulses per motor encoder rev; Azure internal use only                                                                                                    |
| EE1EncoderType                                                                                                    | Control parameter; Azure internal use only                                                                                                    |
| EE1HardOVLimit                                                                                                    | Control parameter; Azure internal use only                                                                                                    |
| EE1IsMaxOffset                                                                                                    | Control parameter; Azure internal use only                                                                                                    |
| EE1LoggingRate                                                                                                    | Controls the ccShell ScopeLogging Rate; see ccShell User Manual                                                                                                    |
| EE1MaxSwitchingVdc                                                                                                    | Control parameter; Azure internal use only                                                                                                    |
| EE1MotorP                                                                                                    | Control parameter; Azure internal use only                                                                                                    |
| EE1PosPIIKi                                                                                                    | Control parameter; Azure internal use only                                                                                                    |
| EE1PosPIIKp                                                                                                    | Control parameter; Azure internal use only                                                                                                    |
| EE1SpeedoDiv                                                                                                    | Speedometer calibration                                                                                                    |
| EE1UsDCFilterK1                                                                                                    | Control parameter; Azure internal use only                                                                                                    |
|                                                                                                    | • •                                                                                                    |
| EE2AccelBatRamp                                                                                                    | Undervoltage battery protection ramp; voltage range over<br>which AccelPower is reduced linearly from full power to zero:<br>EEXMaxAccelPower, EEXNormAccelPower, EEXMinAccelPower                                                                                                    |
| EE2AccelBatRamp<br>EE2BatVHiMem                                                                                                    | Undervoltage battery protection ramp; voltage range over<br>which AccelPower is reduced linearly from full power to zero:<br>EEXMaxAccelPower, EEXNormAccelPower, EEXMinAccelPower<br>Small voltage step used for battery voltage measurement filtering                                                                                                    |
| EE2AccelBatRamp<br>EE2BatVHiMem<br>EE2BatVLoMem                                                                                                    | Undervoltage battery protection ramp; voltage range over<br>which AccelPower is reduced linearly from full power to zero:<br>EEXMaxAccelPower, EEXNormAccelPower, EEXMinAccelPower<br>Small voltage step used for battery voltage measurement filtering<br>Small voltage step used for battery voltage measurement filtering                                                                                                    |
| EE2AccelBatRamp<br>EE2BatVHiMem<br>EE2BatVLoMem<br>EE2BatVSFilterK1                                                                                                    | Undervoltage battery protection ramp; voltage range over<br>which AccelPower is reduced linearly from full power to zero:<br>EEXMaxAccelPower, EEXNormAccelPower, EEXMinAccelPower<br>Small voltage step used for battery voltage measurement filtering<br>Small voltage step used for battery voltage measurement filtering<br>Battery voltage filter parameter; Azure internal use only                                                                                                    |
| EE2AccelBatRamp<br>EE2BatVHiMem<br>EE2BatVLoMem<br>EE2BatVSFilterK1<br>EE2BatVUtilHyst                                                                                                    | Undervoltage battery protection ramp; voltage range over<br>which AccelPower is reduced linearly from full power to zero:<br>EEXMaxAccelPower, EEXNormAccelPower, EEXMinAccelPower<br>Small voltage step used for battery voltage measurement filtering<br>Small voltage step used for battery voltage measurement filtering<br>Battery voltage filter parameter; Azure internal use only<br>Battery voltage filter parameter; Azure internal use only                                                                                                    |
| EE2AccelBatRamp<br>EE2BatVHiMem<br>EE2BatVLoMem<br>EE2BatVSFilterK1<br>EE2BatVUtilHyst<br>EE2BatVWFilterK1                                                                                                    | Undervoltage battery protection ramp; voltage range over<br>which AccelPower is reduced linearly from full power to zero:<br>EEXMaxAccelPower, EEXNormAccelPower, EEXMinAccelPower<br>Small voltage step used for battery voltage measurement filtering<br>Small voltage step used for battery voltage measurement filtering<br>Battery voltage filter parameter; Azure internal use only<br>Battery voltage filter parameter; Azure internal use only<br>Battery voltage filter parameter; Azure internal use only                                                                                                    |
| EE2AccelBatRamp<br>EE2BatVHiMem<br>EE2BatVLoMem<br>EE2BatVSFilterK1<br>EE2BatVUtilHyst<br>EE2BatVWFilterK1<br>EE2BoxTempMax                                                                                                    | Undervoltage battery protection ramp; voltage range over<br>which AccelPower is reduced linearly from full power to zero:<br>EEXMaxAccelPower, EEXNormAccelPower, EEXMinAccelPower<br>Small voltage step used for battery voltage measurement filtering<br>Small voltage step used for battery voltage measurement filtering<br>Battery voltage filter parameter; Azure internal use only<br>Battery voltage filter parameter; Azure internal use only<br>Battery voltage filter parameter; Azure internal use only<br>Control parameter; Azure internal use only                                                                                                    |
| EE2AccelBatRamp<br>EE2BatVHiMem<br>EE2BatVLoMem<br>EE2BatVSFilterK1<br>EE2BatVUtilHyst<br>EE2BatVWFilterK1<br>EE2BoxTempMax<br>EE2BoxTempRamp                                                                                                    | Undervoltage battery protection ramp; voltage range over<br>which AccelPower is reduced linearly from full power to zero:<br>EEXMaxAccelPower, EEXNormAccelPower, EEXMinAccelPower<br>Small voltage step used for battery voltage measurement filtering<br>Battery voltage filter parameter; Azure internal use only<br>Battery voltage filter parameter; Azure internal use only<br>Battery voltage filter parameter; Azure internal use only<br>Control parameter; Azure internal use only<br>Control parameter; Azure internal use only                                                                                                    |
| EE2AccelBatRamp<br>EE2BatVHiMem<br>EE2BatVLoMem<br>EE2BatVSFilterK1<br>EE2BatVUtilHyst<br>EE2BatVWFilterK1<br>EE2BoxTempMax<br>EE2BoxTempRamp<br>EE2BrkModulationIndex                                                                                                    | Undervoltage battery protection ramp; voltage range over<br>which AccelPower is reduced linearly from full power to zero:<br>EEXMaxAccelPower, EEXNormAccelPower, EEXMinAccelPower<br>Small voltage step used for battery voltage measurement filtering<br>Small voltage step used for battery voltage measurement filtering<br>Battery voltage filter parameter; Azure internal use only<br>Battery voltage filter parameter; Azure internal use only<br>Battery voltage filter parameter; Azure internal use only<br>Control parameter; Azure internal use only<br>Control parameter; Azure internal use only<br>Control parameter; Azure internal use only                                                                                                    |
| EE2AccelBatRamp<br>EE2BatVHiMem<br>EE2BatVLoMem<br>EE2BatVSFilterK1<br>EE2BatVUtilHyst<br>EE2BatVWFilterK1<br>EE2BoxTempMax<br>EE2BoxTempRamp<br>EE2BrkModulationIndex<br>EE2DisableChargedError                                                                                             | Undervoltage battery protection ramp; voltage range over<br>which AccelPower is reduced linearly from full power to zero:<br>EEXMaxAccelPower, EEXNormAccelPower, EEXMinAccelPower<br>Small voltage step used for battery voltage measurement filtering<br>Battery voltage filter parameter; Azure internal use only<br>Battery voltage filter parameter; Azure internal use only<br>Battery voltage filter parameter; Azure internal use only<br>Control parameter; Azure internal use only<br>Control parameter; Azure internal use only<br>See EE3LastError Codes (DMOC Fault Codes) in the Troubleshooting<br>section of this manual. DMOC code released after September 2009 does<br>not include this parameter and the error is disabled.                                                                                                    |
| EE2AccelBatRamp         EE2BatVHiMem         EE2BatVLoMem         EE2BatVSFilterK1         EE2BatVUtilHyst         EE2BatVWFilterK1         EE2BoxTempMax         EE2BoxTempRamp         EE2DisableChargedError         EE2EnableContOffsetCalib                                             | Undervoltage battery protection ramp; voltage range over<br>which AccelPower is reduced linearly from full power to zero:<br>EEXMaxAccelPower, EEXNormAccelPower, EEXMinAccelPower<br>Small voltage step used for battery voltage measurement filtering<br>Battery voltage filter parameter; Azure internal use only<br>Battery voltage filter parameter; Azure internal use only<br>Battery voltage filter parameter; Azure internal use only<br>Control parameter; Azure internal use only<br>Control parameter; Azure internal use only<br>Control parameter; Azure internal use only<br>See EE3LastError Codes (DMOC Fault Codes) in the Troubleshooting<br>section of this manual. DMOC code released after September 2009 does<br>not include this parameter; Azure internal use only                                                                                                    |
| EE2AccelBatRamp         EE2BatVHiMem         EE2BatVLoMem         EE2BatVSFilterK1         EE2BatVUtilHyst         EE2BatVWFilterK1         EE2BoxTempMax         EE2BrkModulationIndex         EE2DisableChargedError         EE2EnableContOffsetCalib         EE2FanOffTemp                | Undervoltage battery protection ramp; voltage range over<br>which AccelPower is reduced linearly from full power to zero:<br>EEXMaxAccelPower, EEXNormAccelPower, EEXMinAccelPower<br>Small voltage step used for battery voltage measurement filtering<br>Small voltage step used for battery voltage measurement filtering<br>Battery voltage filter parameter; Azure internal use only<br>Battery voltage filter parameter; Azure internal use only<br>Battery voltage filter parameter; Azure internal use only<br>Control parameter; Azure internal use only<br>Control parameter; Azure internal use only<br>Control parameter; Azure internal use only<br>See EE3LastError Codes (DMOC Fault Codes) in the Troubleshooting<br>section of this manual. DMOC code released after September 2009 does<br>not include this parameter; Azure internal use only<br>Temperature below which the fans turn off (°C) |
| EE2AccelBatRamp         EE2BatVHiMem         EE2BatVLoMem         EE2BatVVSFilterK1         EE2BatVUtilHyst         EE2BatVWFilterK1         EE2BoxTempMax         EE2BoxTempRamp         EE2DisableChargedError         EE2EnableContOffsetCalib         EE2FanOffTemp         EE2FanOnTemp | Undervoltage battery protection ramp; voltage range over<br>which AccelPower is reduced linearly from full power to zero:<br>EEXMaxAccelPower, EEXNormAccelPower, EEXMinAccelPower<br>Small voltage step used for battery voltage measurement filtering<br>Battery voltage filter parameter; Azure internal use only<br>Battery voltage filter parameter; Azure internal use only<br>Battery voltage filter parameter; Azure internal use only<br>Control parameter; Azure internal use only<br>Control parameter; Azure internal use only<br>Control parameter; Azure internal use only<br>See EE3LastError Codes (DMOC Fault Codes) in the Troubleshooting<br>section of this manual. DMOC code released after September 2009 does<br>not include this parameter; Azure internal use only<br>Temperature below which the fans turn off (°C)                                                                      |

#### Table 17: General DMOC Parameters

| EE2HertzFilterK1       | Control parameter; Azure internal use only                                              |
|------------------------|-----------------------------------------------------------------------------------------|
| EE2HertzOscFilterK1    | Control parameter; Azure internal use only                                              |
| EE2IdL50               | Control parameter; Azure internal use only                                              |
| EE2IdMax               | Control parameter; Azure internal use only                                              |
| EE2IqMaxSlew           | Control parameter; Azure internal use only                                              |
| EE2IRegDecoupling      | Control parameter; Azure internal use only                                              |
| EE2IRegSatEnable       | Control parameter; Azure internal use only                                              |
| EE2IsKi                | Control parameter; Azure internal use only                                              |
| EE2IsKp                | Control parameter; Azure internal use only                                              |
| EE2IsMax               | Control parameter; Azure internal use only                                              |
| EE2IsMaxSlew           | Control parameter; Azure internal use only                                              |
| EE2IsMaxTherm          | Control parameter; Azure internal use only                                              |
| EE2IsMaxThermSpeed     | Control parameter; Azure internal use only                                              |
| EE2IsMaxThermSpeedRamp | Control parameter; Azure internal use only                                              |
| EE2IsQKi               | Control parameter; Azure internal use only                                              |
| EE2IsQKp               | Control parameter; Azure internal use only                                              |
| EE2IsRegMargin         | Control parameter; Azure internal use only                                              |
| EE2KVPsiMaxT           | Control parameter; Azure internal use only                                              |
| EE2LSigma              | Control parameter; Azure internal use only                                              |
| EE2LSyncCap            | Control parameter; Azure internal use only                                              |
| EE2LSyncMax            | Control parameter; Azure internal use only                                              |
| EE2MaxCurrentAngleCos  | Control parameter; Azure internal use only                                              |
| EE2MaxCurrentAngleSin  | Control parameter; Azure internal use only                                              |
| EE2MaxIqIdRatio        | Control parameter; Azure internal use only                                              |
| EE2MaxRegenPower       | Regen power limit                                                                       |
| EE2MinPowerLimitSpeed  | Ignore power limits below motor absolute speed lower than this; Azure internal use only |
| EE2ModulationIndex     | Control parameter; Azure internal use only                                              |
| EE2MotorPTCCold        | Control parameter; Azure internal use only                                              |
| EE2MotorPTCHot         | Control parameter; Azure internal use only                                              |
| EE2MotorPTCisNTC       | Control parameter; Azure internal use only                                              |
| EE2MotorPTCMin         | Control parameter; Azure internal use only                                              |
| EE2MotorTempFilterK1   | Control parameter; Azure internal use only                                              |
| EE2NegOverspeed        | Maximum negative motor speed                                                            |
| EE2NoAccelBat          | Minimum battery voltage (zero power provided below this setting)                        |
| EE2NoRegenBat          | Maximum battery voltage (zero power provided above this setting)                        |
| EE2OscDeltaHz          | Control parameter; Azure internal use only                                              |
| EE2OscDeltaT           | Control parameter; Azure internal use only                                              |
| EE2PosOverspeed        | Maximum positive motor speed                                                            |
| EE2PSOffBat            | Below this battery voltage powerstage automatically disables                            |
| EE2PsiOptMax           | Control parameter; Azure internal use only                                              |
| EE2PsiRIm63            | Control parameter; Azure internal use only                                              |
| EE2PsiRIs63            | Control parameter; Azure internal use only                                              |
| EE2PsiRMax             | Control parameter; Azure internal use only                                              |
| EE2PsiRSat             | Control parameter; Azure internal use only                                              |
| EE2PsiRSlew            | Control parameter; Azure internal use only                                              |
| EE2PSOnBat             | Minimum battery voltage required for powerstage enable                                  |
| EE2RegenBatRamp        | Overvoltage battery protection ramp                                                     |
| EE2RotorResistance     | Control parameter; Azure internal use only                                              |

| EE2ShaftDirection           | Direction of positive speed (CW = -1, CCW = 1) |
|-----------------------------|------------------------------------------------|
| EE2SlipConstant             | Control parameter; Azure internal use only     |
| EE2SpeedDeltaFaultThr       | Control parameter; Azure internal use only     |
| EE2StallDutyFactor          | Control parameter; Azure internal use only     |
| EE2StatorResistance         | Control parameter; Azure internal use only     |
| EE2TorqueEstEnableVoltage   | Control parameter; Azure internal use only     |
| EE2TorqueEstRampVoltage     | Control parameter; Azure internal use only     |
| EE2TorqueInductance         | Control parameter; Azure internal use only     |
| EE2TPerPsi                  | Control parameter; Azure internal use only     |
| EEX2ZVTurnOffSpeed          | Control parameter; Azure internal use only     |
| EEX2ZVTurnOnSpeed           | Control parameter; Azure internal use only     |
| EEXAutoFaultClearTime       | CAN software only; Azure internal use only     |
| EEXEnable1ZV2ZVToggling     | Control parameter; Azure internal use only     |
| EEXMaxTimesOfAutoFaultClear | Control parameter; Azure internal use only     |
| EEXMinAccelPower            | Acceleration power limit                       |
| EEXNormAccelPower           | Acceleration power limit                       |
| EEXMaxAccelPower            | Acceleration power limit                       |

### **Battery Protection**

The DC source (typically a battery) is protected from overcharge/overdischarge by means of ramps, as shown in Figure 16.

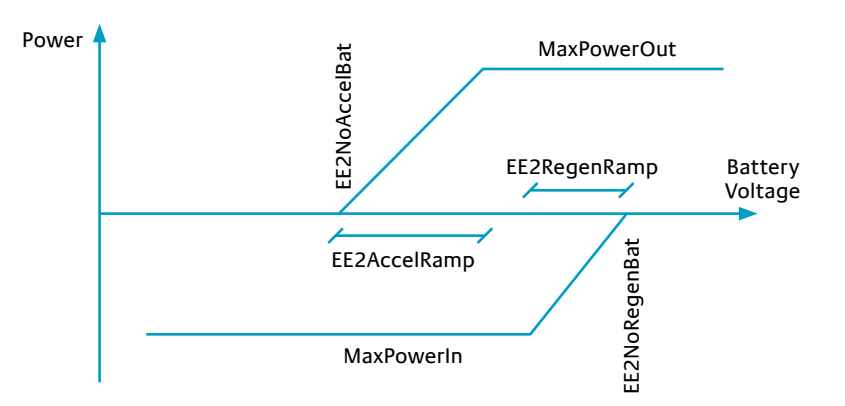

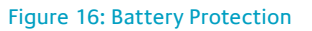

Azure Dynamics programs the DMOC to the limits provided by the customer. Warning: While the DMOC battery ramps are effective in protecting lead-acid batteries, this protection is not adequate for batteries which do not tolerate undervoltage or overvoltage events, such as advanced lithium chemistry-based batteries. Azure Dynamics requires the user to sign a release stating that Azure will not cover damage related to advanced batteries. Most advanced batteries require a battery management system (BMS) for battery protection.

While the battery power limit for regenerative braking (power flows into the battery) is fixed, in the Pedal Controlled Application, the acceleration power level is selectable using a three-position selector switch (part of the optional DMOC Interface Kit). Please see the Pedal Controlled Application User Manual for more information.

Battery voltage parameters are listed in Table 18.

#### Table 18: Battery Voltage Parameters

| Parameter       | Description                                                                                                    |  |
|-----------------|----------------------------------------------------------------------------------------------------|--|
| EE2NoAccelBat   | Battery voltage below which acceleration is zero                                                                                                  |  |
| EE2AccelBatRamp | Voltage range over which AccelPower is reduced linearly from<br>full power to zero (EEXMaxAccelPower or EEXNormAccelPower or<br>EEXMinAccelPower) |  |
| EE2NoRegenBat   | Battery voltage above which no regen is allowed                                                                                                   |  |
| EE2RegenBatRamp | Voltage range over which EE2NoRegenBat is reduced linearly from full regen power to zero (EEXMaxRegenPower)                                       |  |

## Damping of Mechanical Drivetrain Oscillations

In DMOC code released in October 2009 and later, Azure has added an optional active damping feature to reduce or eliminate oscillation due to drivetrain resonance response to rapid torque changes. This is vibration during rapid acceleration/deceleration of the motor/vehicle.

The severity of the oscillation is highly dependent on the specific application, influenced by vehicle and driveline inertia, driveline elasticity, gear backlash, etc. The motor speed oscillation frequency also varies with the application, but is typically in the 5-10Hz range. For these reasons, we must evaluate each installation individually, and cannot simply enable this feature for all DMOCs.

An example of this type of oscillation can be seen in Figure 17. The x-axis is time in seconds. You can see the speed oscillate at approximately 10Hz after each rapid torque change request.

DMOCs are shipped with the damping feature disabled; however damping may be enabled by the customer via ccShell. If you think your vehicle may benefit from the activation of this feature, you will need to perform several tests, log DMOC variables using ccShell, and work with your distributor or Azure contact to be sure.

#### How to Determine if Damping May Improve Your Vehicle's Driveability

It is critical that the drive system is behaving as intended before embarking on this process. This means that the DMOC cannot be faulting, there should be no noise in the pedal or gear selector inputs, the battery pack must not be too "soft" (i.e. the pack voltage must not drop steeply/ quickly under load), etc.

If the system has no problems other than oscillation due to drivetrain resonance response to rapid torque changes, then you must first determine the drivetrain resonance without damping enabled.

- a. Perform a windup/unwind test.
  - i. Set the emergency brake to prevent movement.
  - ii. Set ccShell's Scope tool to log the following variables: ISR2Hertz, ISR2TorqueDesired, ISR2RealTorque, ISR2HertzNoOsc.
  - iii. Set EE1LoggingRate to -1.
  - iv. Step on the accelerator for full torque and switch to neutral, then quickly trigger the scope in ccShell to capture the event.
  - v. Email the .txt file and the .gif file to your Azure contact.

- b. Perform a torque step test.
  - i. This test can be done at different vehicle speeds and different torque slew rates. We prefer to see a a combination of speed and torque slew that introduces drivetrain oscillation.
  - ii. Set ccShell's scope tool to log the following variables: ISR2Hertz, ISR2TorqueDesired, ISR2RealTorque, ISR2HertzNoOsc.
  - iii. Set EE1LoggingRate to -1.
  - iv. Press and release the accelerator and trigger ccShell's scope to capture the event.
  - v. Your ccShell scope capture may be similar to Figure 17.

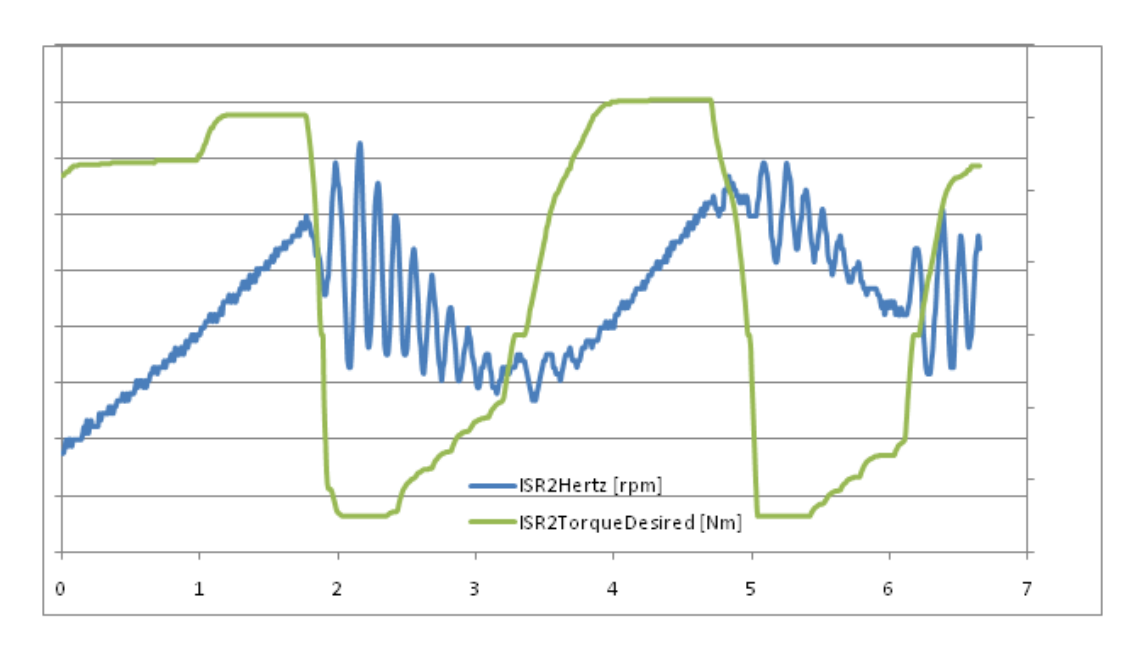

vi. Email the resulting .txt file and .gif file to your Azure contact.

Figure 17: Example Torque Step Test Results Without Damping Enabled

Oscillation damping is enabled by setting the parameter EE2OscDampKComp to a positive gain rather than 0 (zero). Please wait for Azure to review your data before you attempt to change this parameter. Different drive systems require different settings; and other parameters may require tuning as well. In some cases, a new .ccs file is required to allow you to access additional parameters in ccShell.

Once you have changed EE2OscDampKComp and other parameters as suggested by Azure Dynamics, please repeat the tests described above.

Your test results with damping enabled may be similar to Figure 18.

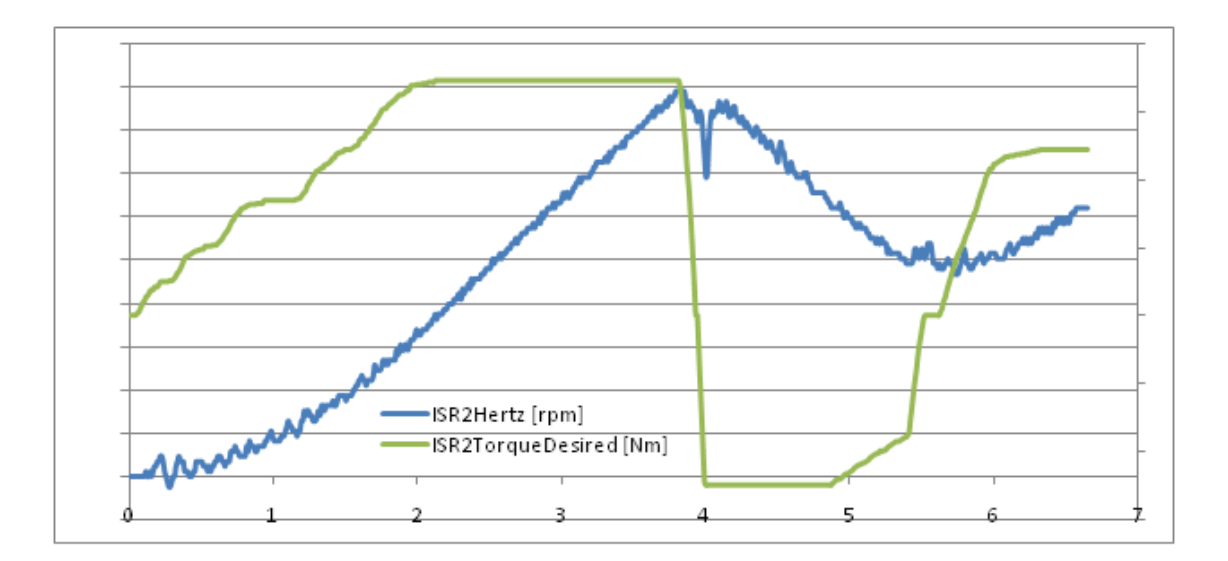

Figure 18: Example Torque Step Test Results With Damping Enabled

# **Installation Requirements**

# Mounting

We recommend that the DMOC be mounted with the cooling fans face-up, with sufficient clearance for airflow, ideally at least a distance equal to 1.5 to 2 times the fan diameter. Rubber mounts (as provided in the optional Azure Dynamics DMOC Interface Kit) should be used, and the DMOC should be mounted on a flat rigid surface.

The DMOC should be kept dry at all times, however, it is understood that some water splash to the underside of a vehicle is unavoidable. The DMOC is factory sealed to withstand small amounts of moisture.

- Avoid locations where the DMOC will be routinely exposed to water.
- Do not wash the DMOC with a pressure sprayer. Large amounts of water will cause a malfunction.
- If you have reason to believe water has entered the DMOC, do not open the case.
   Disconnect the DMOC and contact Azure Dynamics for service as soon as possible.
- When not in use, keep the protective plastic cap over the unit's serial data port (8-pin Tyco/AMPSeal) or connector.
- The Tyco/AMPSeal connectors are watertight. Do not populate unused pins and do not puncture the waterproof membrane for unpopulated pins.
- Vibration damping mounts should have ¼ inch nominal diameter threaded studs on each end of the mount. A minimum of four (4) mounts are required to secure the DMOC on a stationary surface.
- Position the vibration damping mounts, DMOC, washers and fasteners as depicted in Figure 11.
- Torque all ¼ inch fasteners on the vibration damping mounts to 10-11 ft-lb.
- If non-factory supplied vibration damping mounts are used, please consult with the new vibration damping mount manufacturer for the proper fastener torque.
- All power wires, cables and cooling hoses should be strain relieved through the use of cable or hose clamps that are attached to solid surfaces.
- 42.9mm [1.69 inch] diameter through holes are provided to accept grommets or similar cable retention devices for the DMOC445 AC wires (see Figure 8). Grommets should meet IP67.
- 26.7mm [1.05 inch] diameter through holes are provided to accept grommets or similar cable retention devices for the DMOC445 battery positive and negative wires (see Figure 10). Grommet should meet IP67.
- The DMOC645 uses Cam-Lok connectors from Cooper Crouse-Hinds. These are colorcoded, waterproof molded connectors that allow easy connection of the motor phase wires and the battery positive and negative cables to the DMOC645. See Figure 30 and Table 19.

DMOCs with extensive water damage may not be repairable. DMOCs returned to Azure Dynamics with the factory seal broken will be ineligible for warranty service.

All electronic systems must be isolated from vehicle vibration. This is done through the use of vibration mounts.

Azure Dynamics DMOC Interface Kits contain rubber vibration mounts. If you have provided your own DMOC interface kit, please obtain and use appropriate mounts. Attaching the DMOC directly onto a solid surface or rigid vehicle frame without vibration damping mounts is not recommended. Rigid-mounting the DMOC will greatly reduce the life expectancy of the unit and void the unit warranty.

Vibration mounts must be operated in compression, with the weight of the DMOC on them. For improved vibration protection, or when the DMOC is not mounted face-up, heavy-duty mounts must be used. Please contact Azure Dynamics if you have questions.

### **Electrical Connections**

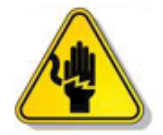

Shock Hazard: Extreme caution should be used whenever working on or near the high voltage system.

- To prevent the possibility of electric shock, switch off the DMOC completely before connecting or disconnecting any cables.
- Never pull on the wires or cables in the DMOC harness. The connectors can only be removed by lifting the retention clip with a small screwdriver and then pulling the connector plug out of the receptacle.

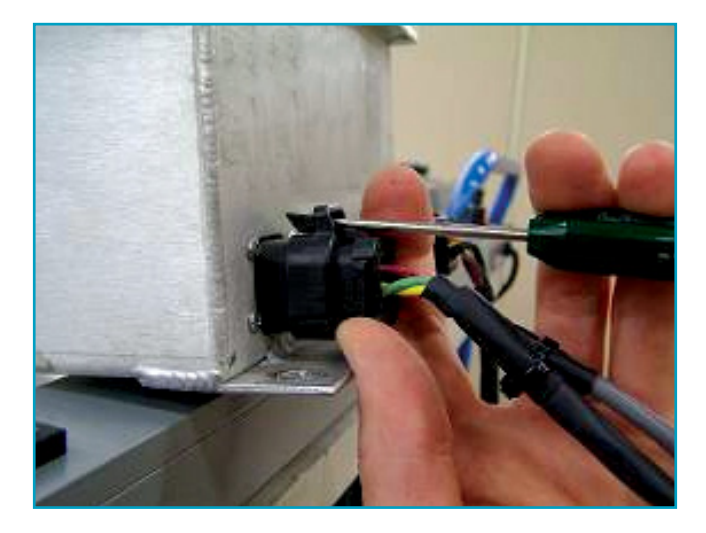

Figure 19: Removing 8-Pin Communications Connector

## Connecting the Motor Sensor

The 14-pin Tyco/AMPSeal motor sensor connection allows the DMOC to monitor the speed, direction and temperature of your motor. Your Azure Dynamics motor comes with a signal cable and connector that uses this port. See Figure 20.

Push the 14-pin Tyco/AMPSeal motor sensor connector into the 14-pin connector port, located to the right of the 35-pin connector port.

### Connecting the Vehicle Interface Cable

To connect the 35-pin Tyco/AMPSeal vehicle interface cable to the DMOC, push the connector head into the 35-pin connector port, located between the 8-pin and 14-pin connector ports. The Azure Dynamics DMOC Foundation Harness, included with the Azure Dynamics DMOC Interface Kit, uses this port. See Figure 20. The two application manuals, the Pedal Controlled Application User Manual and the CAN Controlled Application User Manual, contain a wiring diagram for the DMOC Foundation Harness.

### **Connecting the Communications Connector**

To connect the 8-pin Tyco/AMPSeal communication (RS232/CAN) connector to the DMOC, first remove the protective dummy plug. Then push the connector head into the 8-pin connector port, located to the left of the 35-pin connector port. The Azure Dynamics DMOC Communications Cable uses this port. See Figure 19 and Figure 20.

Note, the Azure Dynamics DMOC Communications Cable has two DB9 connectors, one male and one female. The male connector is used for CAN communication and the female connector is used for RS232 communication.

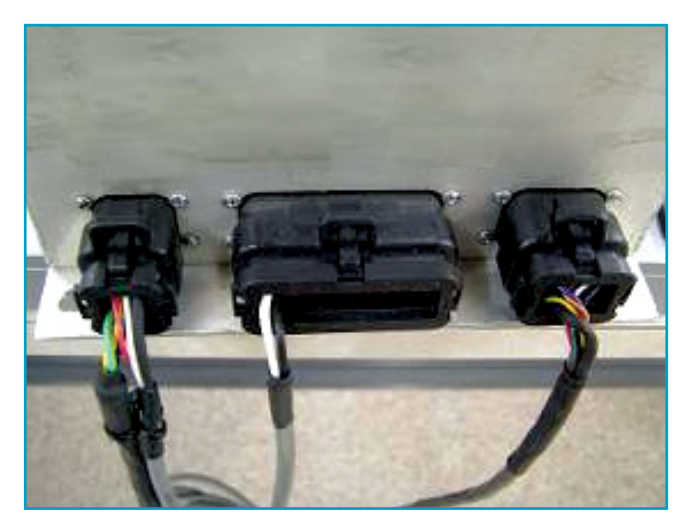

Figure 20: All three DMOC connectors in position

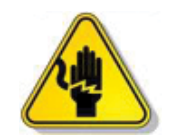

Shock Hazard: Extreme caution should be used whenever working on or near the high voltage system.

# Connecting the Motor Cable (DMOC445 only)

Do not connect or disconnect while high-voltage is present. See Figure 21.

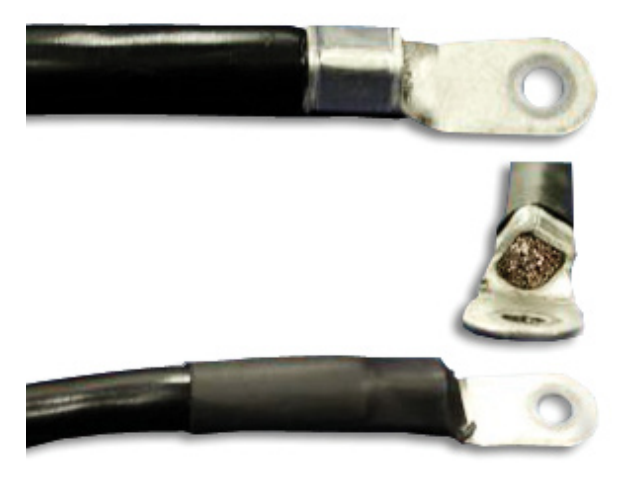

Figure 21: Motor Cable Lugged Ends for DMOC445

It is important that all cables be properly crimped. Use the appropriate crimper for all lugs and cables. Improper crimping can lead to failures and fires.

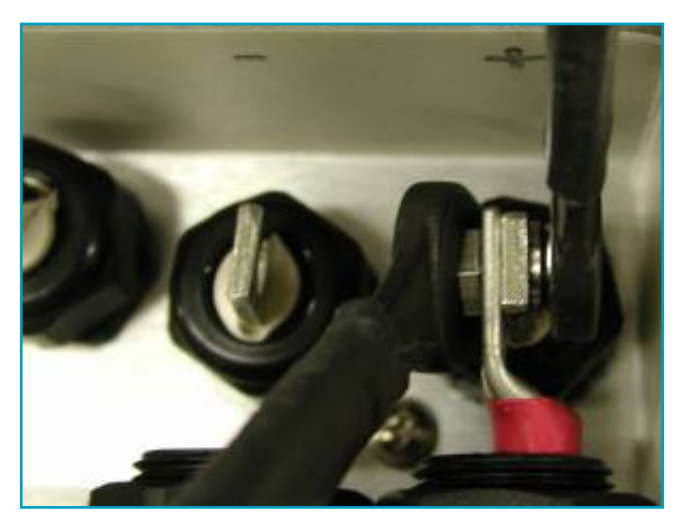

Figure 22: DMOC445 Motor Power Wire Connections

Use two opposing wrenches so that you will not apply torque to the controller terminal. See Figure 22.

It is important to use the correct tightening hardware and install the hardware correctly.

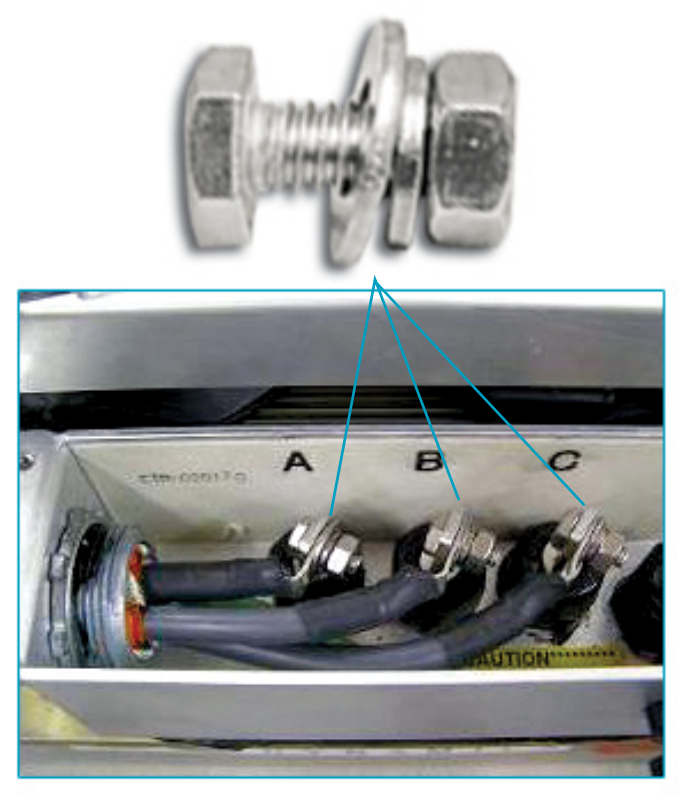

Figure 23: DMOC445 Motor Connection Hardware and Terminals

Figure 23 shows a typical flat washer/lock washer/nut installation. It is important to ensure the locking washer is fully compressed and is adjacent to the nut. After the terminal is completely assembled, there should be a minimum of two or three threads showing on the screw when the nut is properly tightened. The screws should not be so long that they are closer than  $\frac{1}{2}$ " to the adjacent terminal or the enclosure wall.

The cable connecting the DMOC AC terminals to the electric motor should be shielded. This cable shield should be properly terminated using a 360 degree connection to the DMOC terminal box cable entrance fitting, see Figure 26. The rubber seal, which is a removable part of the entrance fitting, should be slid underneath the cable shield as shown in Figure 24 and Figure 25.

Next slide the shield with rubber seal (underneath) into the entrance fitting. Ensure that the cable shield makes contact with the fitting around the entire inside wall of the fitting (i.e. a complete 360 degree connection). Trim off excess cable shielding such that no shielding extends into terminal box as shown in Figure 27. NOTE: EXCESS SHIELDING INSIDE THE TERMINAL BOX CAN CREATE AN ELECTRIC SHOCK HAZARD.

Finally, install the entrance fitting cap (Figure 28) and tighten using a suitable wrench to ensure that adequate compression of the rubber seal is achieved. Make sure to put the black plastic flange washer underneath the fitting cap. The flange washer (Figure 29) makes contact with the shield and rubber seal.

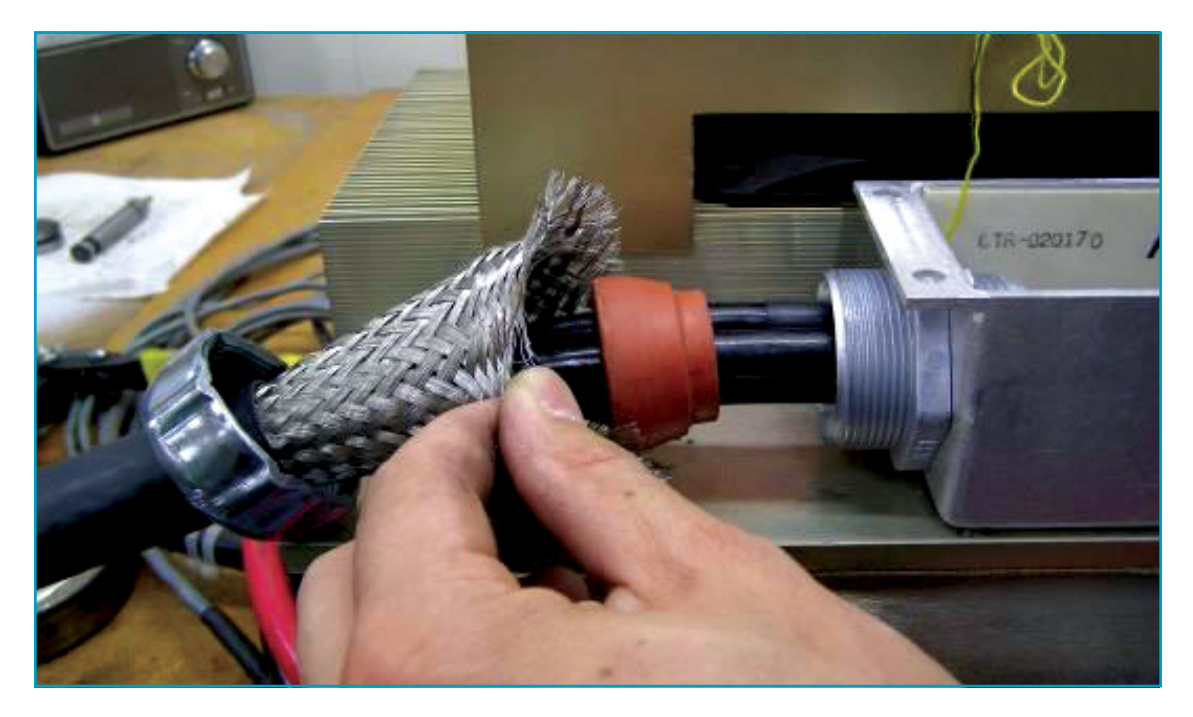

Figure 24: DMOC445 Motor Power Cable Entrance Fitting

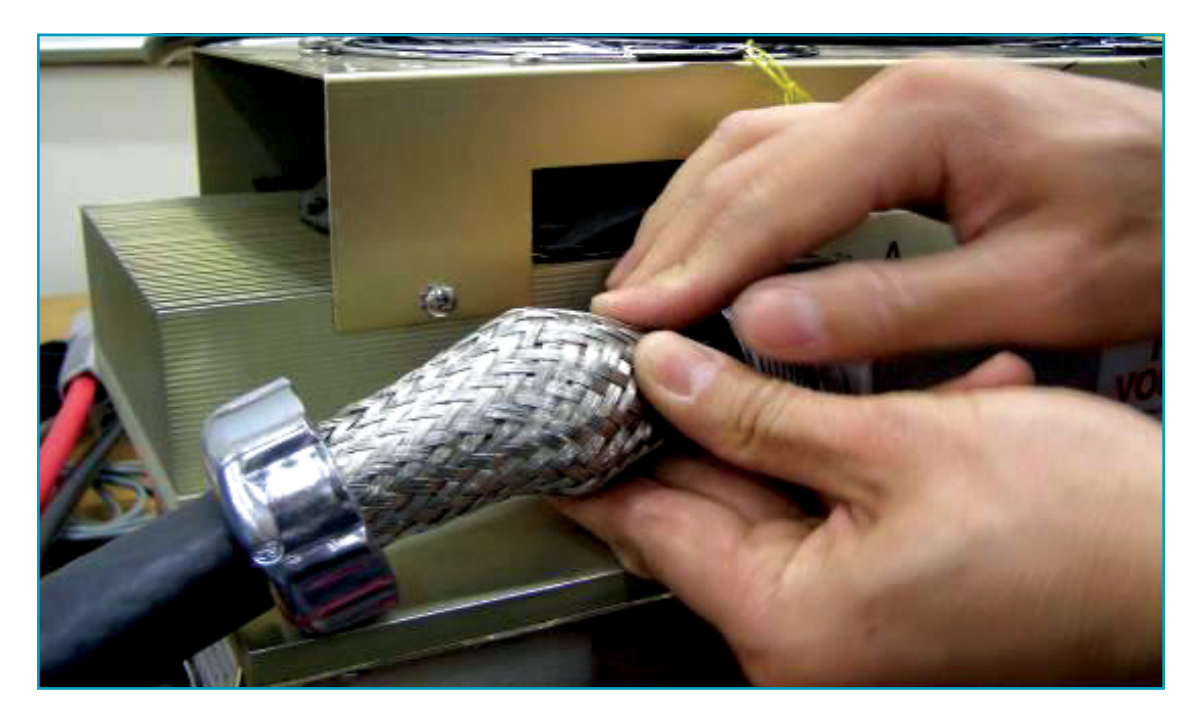

Figure 25: DMOC445 Motor Power Cable Shielding

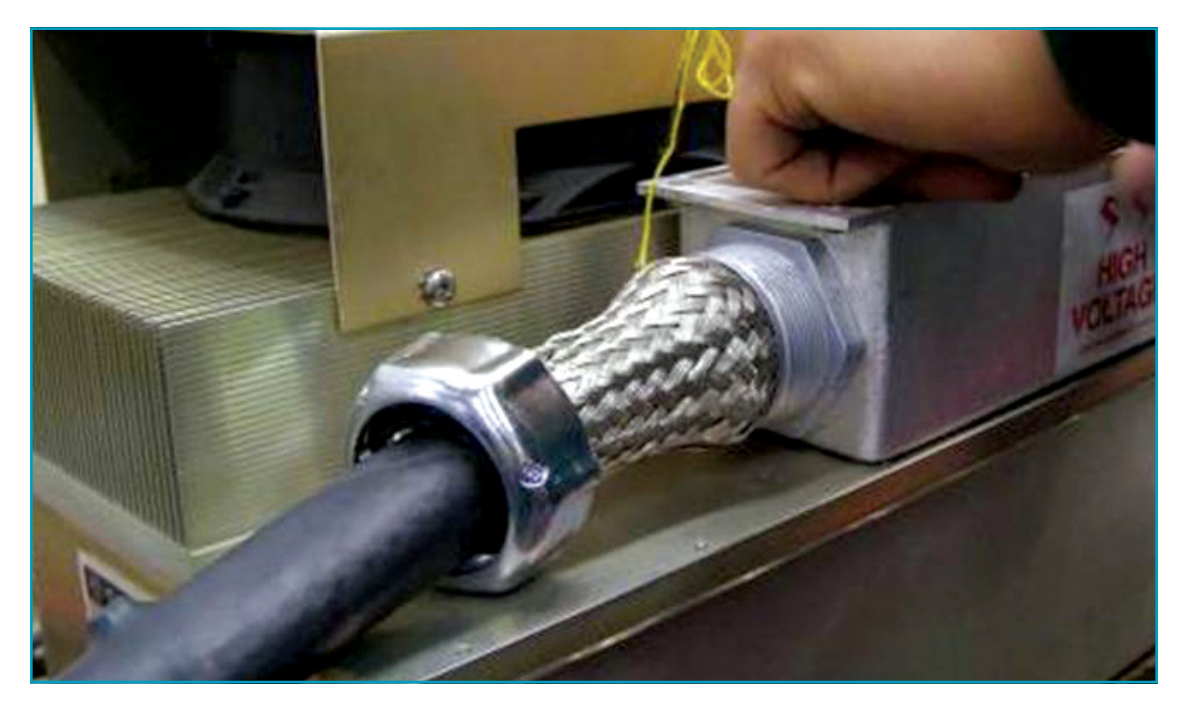

Figure 26: DMOC445 Motor Power Cable Entrance, 360° Shielding

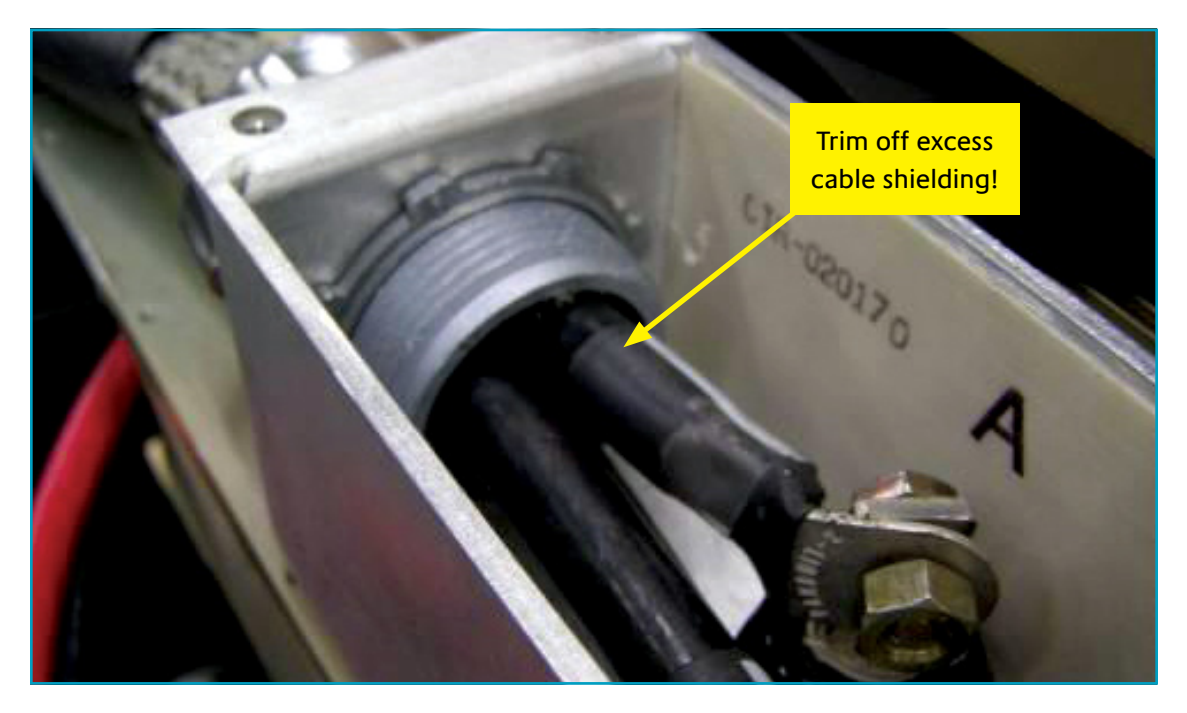

Figure 27: DMOC445 Motor Power Cable, Trim Shielding

Trim excess cable shielding inside the terminal box. If excess cable shielding makes contact with the DMOC AC terminals, a shock hazard will be created. Make sure no shielding enters into the terminal box. Exposed cable shielding should be a minimum of  $\frac{1}{2}$ " from the terminal.

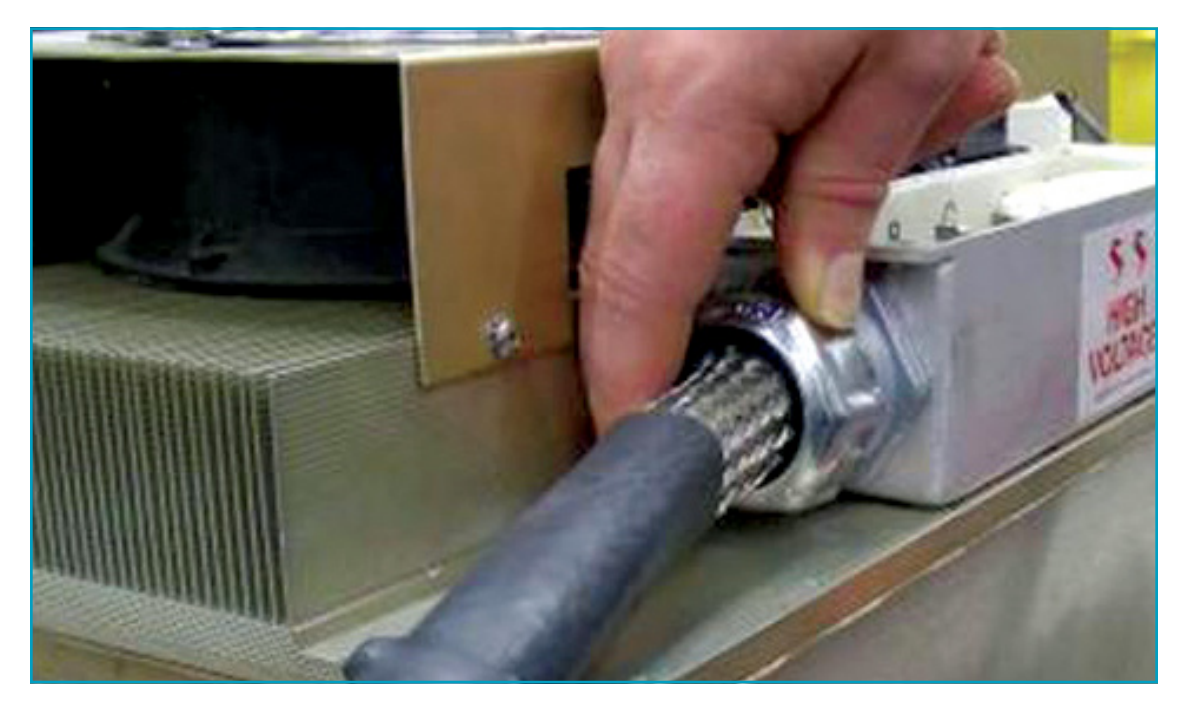

Figure 28: DMOC445 Motor Power Cables Grommet

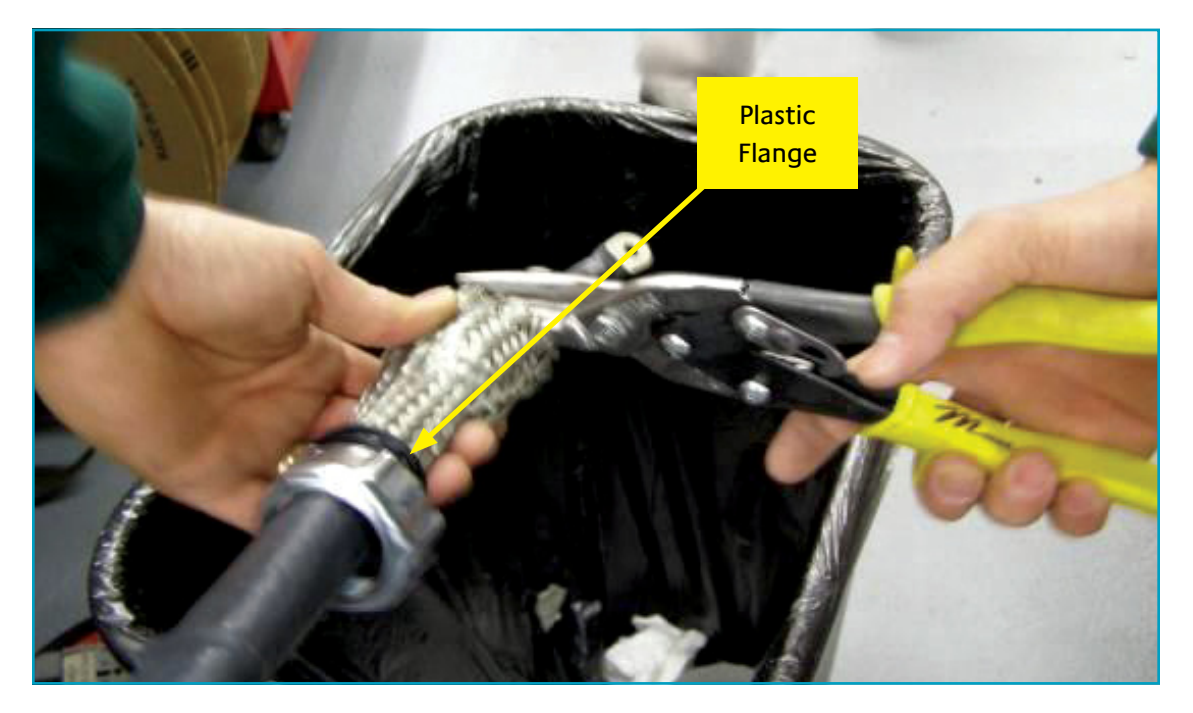

Figure 29: DMOC445 Motor Power Cable Black Plastic Flange Washer

# Connecting High Voltage (DMOC445 only)

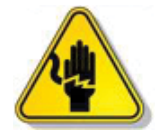

Shock Hazard: Extreme caution should be used whenever working on or near the high voltage system.

Follow the same general guidelines and precautions when connecting the DMOC445 battery terminals. See Figure 30.

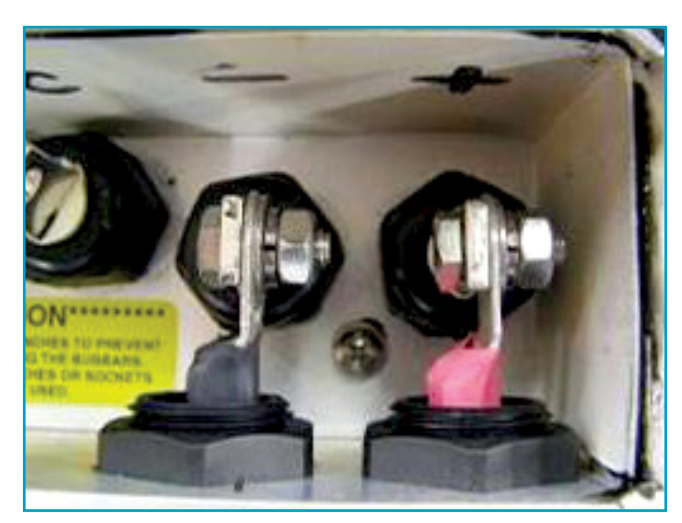

Figure 30: DMOC445 High Voltage Battery Terminals

# Special Note Regarding Welding

Azure Dynamics does not recommend that the DMOC be exposed to the effects of weld currents when welding is performed on a vehicle with a DMOC installed. If you need to weld anything on your vehicle, remove the high voltage connections and signal connections to the DMOC before welding.

### Water Ingress Prevention on DMOC445

After completing all high voltage connections on the DMOC445, the junction box cover must be reinstalled using the proper gasket. Battery and motor cable fittings should be tightened to ensure a liquid-tight seal between the cable jackets and fitting grommets. Figure 31 demonstrates proper cable fitting installation.

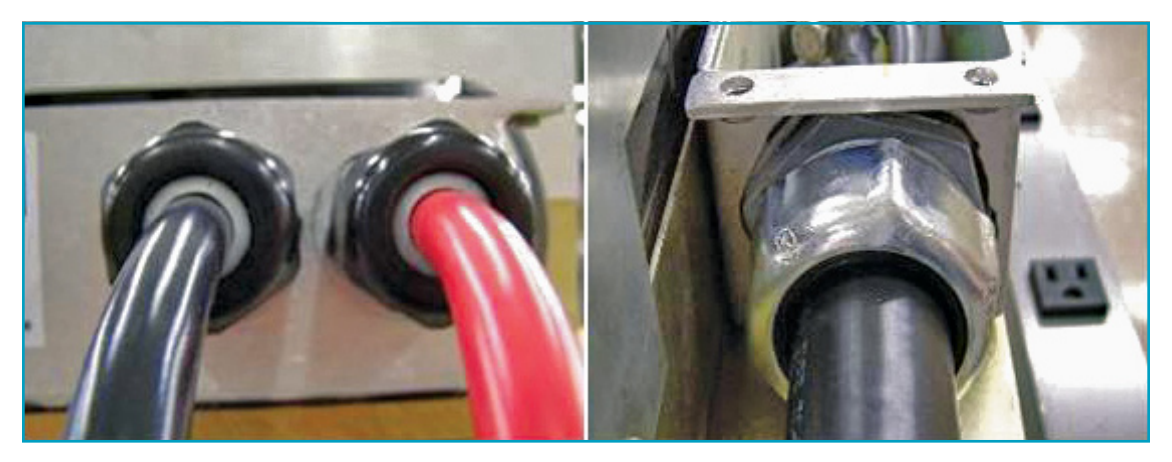

Figure 31: DMOC445 Battery Cable and Motor Cable Fittings

## Connecting Motor Cables and High Voltage (DMOC645 only)

The DMOC645 uses Cam-Lok connectors from Cooper Crouse-Hinds for its high voltage cables. See Table 19 and Figure 32.

| Connector |               | Cam-Lok part # on   |                                                       |
|-----------|---------------|---------------------|-------------------------------------------------------|
| Color     | Function      | DMOC645             | Mating Cam-Lok part number                            |
| blue      | motor phase A | E-Z1016-8381 female | E-Z1016-8356 male, on Azure AC90 motor                |
| white     | motor phase B | E-Z1016-8380 female | E-Z1016-8355 male, on Azure AC90 motor                |
| green     | motor phase C | E-Z1016-8379 female | E-Z1016-8354 male, on Azure AC90 motor                |
| red       | battery +     | E-Z1016-8352 male   | E-Z1016-8377 female, optional Azure 645 interface kit |
| black     | battery -     | E-Z1016-8350 male   | E-Z1016-8375 female, optional Azure 645 interface kit |

#### Table 19: DMOC645 Cam-Lok High Voltage Connectors (300A, with double-set screw, #2-2/0 cable size)

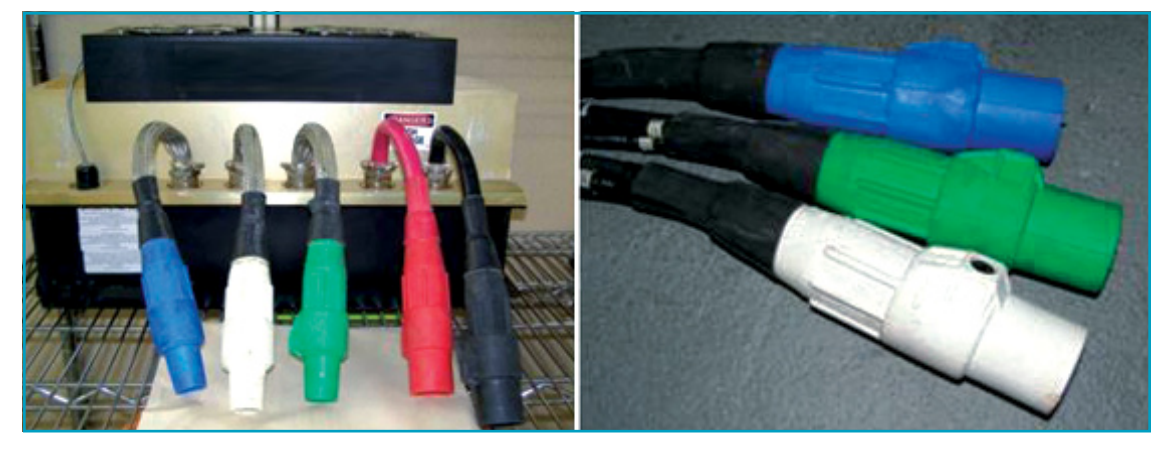

Figure 32: DMOC645 High Voltage Cables with Cam-Lok Connectors and AC90 Motor Power Cables

# Grounding and Shielding

Proper shielding and grounding are important in the design and maintenance of EV traction drive systems. Inadequate shielding or grounding can lead to unreliable operation of the DMOC and other systems, such as EMI and electrostatic discharge damage to sensitive electronics, as well as shock hazard. Perform all grounding and shielding connections as shown in Figure 33.

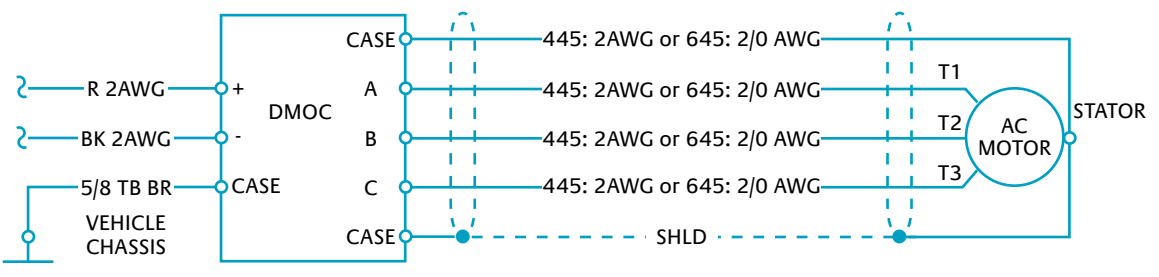

Figure 33: DMOC Grounding

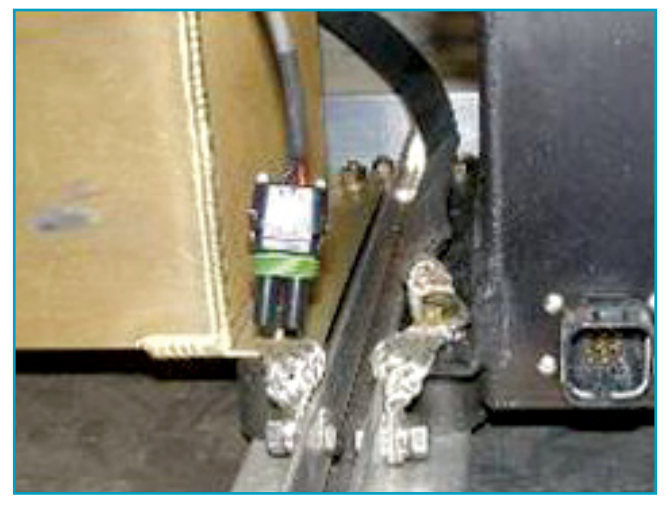

Figure 34: Example DMOC Grounding Strap Connection

The 12V ground and the vehicle ground are typically the same. The DMOC case should be grounded to the vehicle chassis, which is assumed to be connected to the 12V battery negative. (Note, the ground strap should make good electrical contact with the chassis; do not bolt it to a painted or coated surface.) See Figure 34.

Pins 19, 35 and 20 on the 35-pin connector are all grounded inside the DMOC. These pins should not be connected to any other ground external to the DMOC, to avoid ground loops.

In the 8-pin connector, pins 3, 5 and 7 are all tied together internally. This should be considered when designing your CAN shield grounding, to avoid ground loops. (Note, the CAN shield should be grounded to the chassis at only one point in the vehicle network.)

# Troubleshooting

## **Minimum DMOC Connections**

If your DMOC will not spin the motor, here are some things to try before contacting your distributor or Azure. First of all, the DMOC's internal contactor must be closed before the DMOC will spin the motor. Did you hear the contactor close? You can check with ccShell (look at ISR2ContactorState or ISR2RelayState.) If the contactor is open, and you have both 12V and high voltage, check the DMOC parameter EEXNoIgnSwitch.

The DMOC has a "drive enable" and a "drive disable" signal (digital inputs) which are both active low (i.e. need to be pulled to GND to be active). For the DMOC to enable, drive enable has to be active and drive disable needs to be passive. If the "drive enable" feature is not desired, it can be switched off by setting the parameter EEXNoIgnSwitch to 1 from 0. Grounding "drive disable" will always result in disabling the DMOC.

Once the DMOC contactor is closed, check the following: the DMOC requires (in order)

- 1. high voltage connected inside the junction box
- 2. 12 volts on pin 1 on 35-pin connector
- 3. ground pin 13 on 35-pin connector to the 12V return
- 4. connect pins 19 and 29 on 35-pin connector to each other

The DMOC should power up and spin the motor once the pedal is pressed.

However, pins 19 and 29 cannot be left connected (Step 4 provides a "forward" request—in the Pedal Controlled software application.) This is because the DMOC contactor needs to close and then the DMOC needs to see a neutral signal and then a forward signal each time the DMOC is power-cycled.

# ISR2MotorTorqueLimitCause (or ISR2MotorTorqueState)

#### ISR2MotorTorqueLimitCause (or ISR2MotorTorqueState)

This variable is available in software releases after May 2008, mainly to help debugging in situations where there is not enough torque.

#### Sequence of torque limit causes:

Listed below from highest priority to lowest priority—in other words, if the DMOC is limiting under both SLIP\_LIMIT and BAT\_POWER\_OUT\_LIMIT, the variable ISR2MotorTorqueState will display SLIP\_LIMIT. If the DMOC is limiting under both BAT\_POWER\_OUT\_LIMIT and VOLTAGE\_LIMIT, ISR2MotorTorqueState will display BAT\_POWER\_OUT\_LIMIT.

### **Highest Priority**

TORQUE\_REQUEST\_LIMIT (or MOTOR\_STATE\_TORQUE\_AS\_REQUESTED) SLIP\_LIMIT (or MOTOR\_STATE\_FLUX\_TRANSIENT) BAT\_POWER\_OUT\_LIMIT or BAT\_POWER\_IN\_LIMIT (or MOTOR\_STATE\_MAX\_BAT\_POWER\_OUT\_ REACHED or MOTOR\_STATE\_MAX\_BAT\_POWER\_IN\_REACHED) VOLTAGE\_LIMIT (or MOTOR\_STATE\_MAX\_AC\_VOLTAGE\_REACHED) CURRENT\_LIMIT (or MOTOR\_STATE\_MAX\_AC\_CURRENT\_REACHED) Lowest Priority

### These states are enumerated as follows:

| TORQUE_REQUEST_LIMIT (MOTOR_STATE_TORQUE_AS_REQUESTED)      | = 0 |
|-------------------------------------------------------------|-----|
| CURRENT_LIMIT (MOTOR_STATE_MAX_AC_CURRENT_REACHED)          | = 1 |
| VOLTAGE_LIMIT (MOTOR_STATE_MAX_AC_VOLTAGE_REACHED)          | = 2 |
| BAT_POWER_OUT_LIMIT (MOTOR_STATE_MAX_BAT_POWER_OUT_REACHED) | = 3 |
| BAT_POWER_IN_LIMIT (MOTOR_STATE_MAX_BAT_POWER_IN_REACHED)   | = 4 |
| MOTOR_STATE_CURRENT_TRANSIENT                               | = 5 |
| SLIP_LIMIT (MOTOR_STATE_FLUX_TRANSIENT)                     | = 6 |

### TORQUE\_REQUEST\_LIMIT or MOTOR\_STATE\_TORQUE\_AS\_REQUESTED

- Torque is limited by the request, in other words, the motor is doing what was asked.
- Related variables: ISR2TorqueDesired
- Related EE parameters: Pedal Map parameters
- Related Hardware: Pedal and Pedal Potentiometer
- Debugging: For Pedal (FRC) application, ISR2TorqueDesired should be equal to EE2AccelMaxTorque when the pedal is pressed all the way;
- If ISR2TorqueDesired is already equal to EE2AccelMaxTorque, and DMOC reports TORQUE\_REQUEST\_LIMIT (or MOTOR\_STATE\_TORQUE\_AS\_REQUESTED), EE2AccelMaxTorque can be increased if more torque is needed.

#### BAT\_POWER\_OUT\_LIMIT or MOTOR\_STATE\_MAX\_BAT\_POWER\_OUT\_REACHED

- There is always a limit on how much power the DMOC can pull from the batteries. This is why BAT\_POWER\_OUT\_LIMIT (or MOTOR\_STATE\_MAX\_BAT\_POWER\_OUT\_ REACHED) can occur even if the battery voltage has not decreased to EE2NoAccelBat + EE2AccelBatRamp.
- If the battery voltage does drop to EE2NoAccelBat + EE2AccelBatRamp, the limit is reduced (in other words, there is a limit on top of the "normal" limit.)
- In all cases, torque is limited by the battery output power limit ISR2MaxPowerOut.
- Related variables: ISR2MaxPowerOut, also CAN max power commands in CAN applications.
- Related EE parameters: Acceleration battery ramp parameters EE2NoAccelBat, EE2AccelBatRamp.
- Max, Norm, Min power setting for FRC code (i.e. may be able to increase EEXMaxAccelPower)
- Related Hardware: Max Power, Norm, Econ power selector.
- Debugging: Is battery voltage close to EE2NoAccelBat, power starts to ramp down? Is power selector selecting the right level?

#### BAT\_POWER\_IN\_LIMIT or MOTOR\_STATE\_MAX\_BAT\_POWER\_IN\_REACHED

- Occurs in regen. Torque is limited by ISR2MaxPowerIn (how much can battery be charged?) This is the mirror image to BAT\_POWER\_OUT\_LIMIT (or MOTOR\_STATE\_ MAX\_BAT\_POWER\_OUT\_REACHED), discussed above.
- Related variables: ISR2MaxPowerIn, also CAN max power commands in CAN applications.
- Related EE parameters: Regen battery ramp parameters; EE2NoRegenBat, EE2RegenBatRamp, EEXMaxRegenPower
- Debugging: Is battery voltage too high and close to EE2NoRegenBat?
- Usually this limit only affects how much you can regen. However, there is a special case at zero motor speed, the motor winds up a little bit and the DMOC can't decide whether it wants to brake or accelerate just by looking at the speed and torque signs. If meanwhile the battery is overcharged and the regen power limit is zero, the regen power limit will apply to this "accelerating" case. This "false" limiting prevents the vehicle from moving when the battery voltage is too high. Solution: increase EE2MinPowerLimitSpeed if you aren't concerned about overcharging/draining the battery at speeds below EE2MinPowerLimitSpeed.

### CURRENT\_LIMIT or MOTOR\_STATE\_MAX\_AC\_CURRENT\_REACHED

- Torque is limited by the max current DMOC/motor can do. This is normal at low motor speeds.
- Related variables: ISR2IsLimit, ISR2ThermCurrentLimitCause, ISR2MotorLimit etc.
- Related EE parameters: EE2IsMax.
- Debugging: is the motor/DMOC thermal limited? Compare ISR2IsLimit to EE2IsMax; if ISR2IsLimit is smaller, check ISR2MotorLimit. If ISR2MotorLimit is smaller than 1, the motor is overheated; if ISR2HeatsinkLimit is smaller than 1, the DMOC is overheated. ISR2ThermCurrentLimitCause (available in newer code revisions) is a enumerated variable which tells why motor current is limited.

#### VOLTAGE\_LIMIT or MOTOR\_STATE\_MAX\_AC\_VOLTAGE\_REACHED

 Torque is limited by the DMOC DC voltage. This is considered normal at high speed (beyond base speed). It will limit more when the DC voltage gets lower. Note, this is NOT where the current is limiting because the battery voltage is approaching the lower voltage limit EE2NoAccelBat + EE2AccelBatRamp.

#### SLIP\_LIMIT or MOTOR\_STATE\_FLUX\_TRANSIENT

 Normal at transient. If it persists for a few seconds or longer, contact Azure Dynamics.

# EE3LastError Codes (DMOC Fault Codes)

See DMOC error codes are listed in Table 9. For more information and a discussion of the most common errors, see below.

Table 9. Below is a discussion of the most-commonly seen codes.

### EE3LastError 1, 2 or 4 or PS\_FLT\_HARDWARE\_OC

- DMOC software is incorrect for motor.
- Bad or noisy motor speed sensor.
- Soft battery; a dramatic change in DC voltage can trip this fault.
- May be caused by changing DMOC parameters on the fly.

#### EE3LastError 8 or PS\_FLT\_HARDWARE\_OV

This is usually related to the battery bus voltage being much higher than the DMOC expects. Causes include:

- DMOC parameters are not correct for battery system.
- Energy storage system is too "soft" and voltage changes quickly with load.
- Something on the high voltage bus is causing a voltage spike.
- Contactor opening or fuse blowing during regen.
- Battery is overcharged.

#### EE3LastError 16 or PS\_FLT\_CHARGED\_ERROR

Vehicles with improper or substandard grounding and shielding sometimes exhibit nuisance errors flagged as EE3LastError = 16, or enumeration = PS\_FLT\_CHARGED\_ERROR. Once every measure for improving the grounding and shielding has been taken, it is OK to disable this error if the problem persists. This can be achieved by setting EE2DisableChargedError = 1. Note, in software code released after September 2009, this error is disabled and the parameter EE2DisableChargedError is not available.

#### EE3LastError 128 or PS\_FLT\_DESAT

DMOCs have three levels of overcurrent protection, with different response times and trip levels:

- Software overcurrent: slowest response time, trip level adjustable by software parameters.
- Hardware overcurrent: medium response time, trip level fixed in hardware, high trip level.
- Desaturation detection: fastest response time, trip level fixed in hardware, highest trip level.

This fault indicates an IGBT experienced excessive current. This is the last level of hardware protection, triggering a critical fault which requires power cycling the DMOC to re-enable.

Possible causes include:

- Motor or motor power cable has phase-to-phase short; disconnect motor cables and measure resistance between each phase and ground. Resistance should be over 1 megaΩ. Perform hi-pot test on vehicle and measure motor inductance phase to phase.
- IGBT or other internal circuitry of the DMOC has catastrophically failed.
- DMOC current sensor failed or disconnected.

#### EE3LastError 256 or PS\_FLT\_RELAY\_ERROR\_AT\_READY or PS\_FLT\_RELAY\_ERROR\_AT\_ENABLED

This is typically a result of problems with the 12V supply causing the DMOC's internal contactor to open when it should not. Check your 12V supply.

### EE3LastError 512 or PS\_FLT\_SOFTWARE\_OC

Rarely seen.

#### EE3LastError 1024 or PS\_FLT\_SOFTWARE\_OV

Flagged when software detects an overvoltage condition. The threshold for this error detection is set by parameter calibration. May trigger at the same time as EE3LastError 8 or PS\_FLT\_HARDWARE\_OV.

#### EE3LastError 2048 or PS\_FLT\_CURRENT\_CALIB\_FAULT

Rare; may be associated with 12V supply problems.

#### EE3LastError 4096 or PS\_FLT\_OVERSPEED

DMOC detects motor RPM exceeded parameter limit EE2PosOverspeed in the positive (forward) direction, or EE2NegOverspeed in the negative (reverse) direction. Possibilities include:

- Legitimate overspeed
- Noisy speed sensor signal, failed speed sensor, bad speed sensor connection or speed sensor filter box; verify all speed sensor wire routing and shielding connections
- Speed ramp calibration error
- Inappropriate speed set points or limits set
- If fault is repeatable, use scope tool in ccShell to log ISR2Hertz variable and capture this trace when the fault occurs to examine speed sensor signal

#### EE3LastError 32768 or PS\_FLT\_DC\_BUS\_UNDER\_VOLTAGE

DC bus voltage drops below EE2PSOffBat (minimum powerstage operating threshold, typically 100V) while power stage is enabled. Note battery voltage must be above EE2PSOnBat (typically 120V) before powerstage will enable. Since in many applications the DMOC does not receive an OFF signal, the HV "bleeding away" is a normal shutdown event, therefore this fault is only flagged if the DMOC was switching (torque being commanded) when the DC bus voltage drops out. This fault is meant to highlight abnormal shutdown sequences; it is really more a warning than a fault. Possible causes:

- Battery failure or battery cable connection failure
- Other abnormal shutdown sequence
- Error in parameter calibration

#### EE3LastError 32768 or PS\_FLT\_SPEED\_SENSOR\_ERROR

Speed sensor noisy or disconnected. Check speed sensor, harness and connectors for integrity and proper shielding and grounding.

### **RS-232 Communication Errors**

Check the obvious like the cable, connectors, pins, etc. on both ends. Azure Dynamics also suggests an RS-232 isolator. We recommend the B&B Electronics Model 9POP4, 4-channel isolator for RS-232.

#### http://www.bb-elec.com/bb-elec/literature/9pop4-3903ds.pdf

### ISR2PSFaultActive or EE3PSFault Error Codes

Powerstage active faults are listed in Table 20.

|                     | ISR2PSFaultActive              | State |
|---------------------|--------------------------------|-------|
|                     | NO_FAULTS                      | 0     |
| Non-Critical Faults |                                |       |
|                     | ERROR_ON_ENABLE                | 2     |
|                     | RELAY_ERROR_AT_READY           | 3     |
|                     | RELAY_ERROR_AT_ENABLED         | 4     |
|                     | CHARGED_ERROR                  | 5     |
|                     | HARDWARE_OV                    | 6     |
|                     | HARDWARE_OC                    | 7     |
|                     | SOFTWARE_OC                    | 8     |
|                     | SOFTWARE_OV                    | 9     |
|                     | DC_BUS_UNDER_VOLTAGE           | 10    |
|                     | OVERSPEED                      | 11    |
|                     | SVPWM_ERROR                    | 12    |
|                     | SPEED_SENSOR_ERROR             | 13    |
| Critical Faults     |                                |       |
|                     | DESAT                          | 128   |
|                     | CURRENT_CALIB_FAULT            | 129   |
|                     | EXTERNAL_PS_DISABLE_AT_ENABLED | 130   |
|                     | KERNEL_DISPATCHER_ERROR        | 131   |
|                     | UNDEFINED_CASE_ERROR           | 132   |

#### Table 20: ISR2PSFaultActive or EE3PSFault0, EE3PSFault1, EE3PSFault2, EE3PSFault3

# RS-232 to USB Adaptor for DMOC Communication

Many new computers don't have RS-232 connectors, so an RS-232 to USB adapter is required. Many are available from various manufacturers. Azure has had problems using these adapters with ccShell on computers with dual cores (dual processors). Check for two processors by right-clicking on "My Computer" and choosing "Properties". Click the "Hardware" tab, then the "Device Manager" button. Scroll to "Processors" and click the "+" button. If two processors are shown, it's a dual core machine.

One processor can be disabled to use ccShell by pressing Ctrl-Alt-Delete once and clicking the "Task Manager" button. Click the "Processes" tab, and select ccShell. When ccShell is selected (highlighted), right click on it and choose "Set Affinity". Uncheck the "CPU 1" box. This change is not permanent; it must be repeated each time the DMOC is connected to the computer.

One problem all USB serial adapters share is ccShell will hang if the device is disconnected from the laptop while a .ccs file is open. To avoid this, close the file before disconnecting the USB device. We do not recommend letting the computer "sleep" with a USB serial device connected; if the device is disconnected while the laptop cover is closed or asleep, the computer may crash.

Azure Dynamics' current hardware recommendation is the Aten UC-232A.

http://www.aten-usa.com/?product&cat=595&Item=UC232A

# Speedometer/Tachometer

The DMOC has a frequency-modulated 12V push-pull output (open-emitter gauge drive) that can drive some speedos/tachs. Azure Dynamics has had success with the Continental (was Siemens) VDO, "Cockpit Series", 85mm diameter, wired to work with "electronic transmissions". This output is Pin 25 from the DMOC 35-pin connector, marked on the Azure Dynamics Foundation Harness in the Azure Dynamics DMOC Interface Kit.

Speedometer Installation and Operation Instructions Download PDF

http://www.usa.vdo.com/generator/www/us/en/vdo/main/products\_solutions/cars/performance\_instruments/vdo\_performance\_instruments/instrument\_series/cockpit/speedometers/download/flc\_0515012051programmablespeedometer\_en.pdf

The DMOC parameter called EE1SpeedoDiv can be adjusted for specific speedos/tachs. However, every speedo/tach is different and the software isn't designed to work with all of them.

- To calibrate EE1SpeedoDiv:
- Connect speedo output to speedometer
- Calculate km/h corresponding to 2500 rpm at the motor
- Don't spin the motor during the calibration process
- Set EE1SpeedoDiv = -100, speedometer should move
- If reading is higher then km/h calculate above, make the number more negative (e.g. -110)
- If reading is lower then km/h calculate above, make the number less negative (e.g. -90)
- Once the speedometer displays the correct speed, flip the sign of EE1SpeedoDiv (make it a positive number)
- Now drive the vehicle and double-check speedometer calibration

The equation for the speedo is:

#### 2 X rpm $\div$ EE1SpeedoDiv $\approx$ speedo output frequency

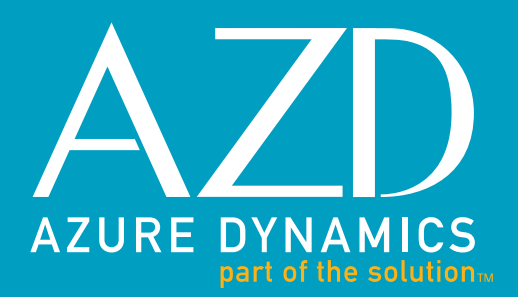

### DETROIT

14925 W 11 Mile Road Oak Park, MI USA 48237

T 248.298.2403 F 249.298.2410

#### VANCOUVER

3900 North Fraser Way Burnaby, BC Canada V5J 5H6

T 604.224.2421 F 604.419.6392

### **BOSTON**

9 Forbes Road Woburn, MA USA 01801

T 781.932.9009 F 781.932.9219

#### TORONTO

4020A Sladeview Crescent, Unit 6 Mississauga, ON Canada L5L 6B1 T 905.607.3486

**F** 905.607.6391

www.azuredynamics.com